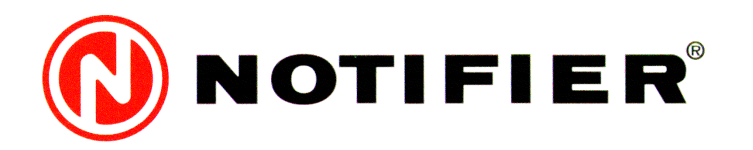

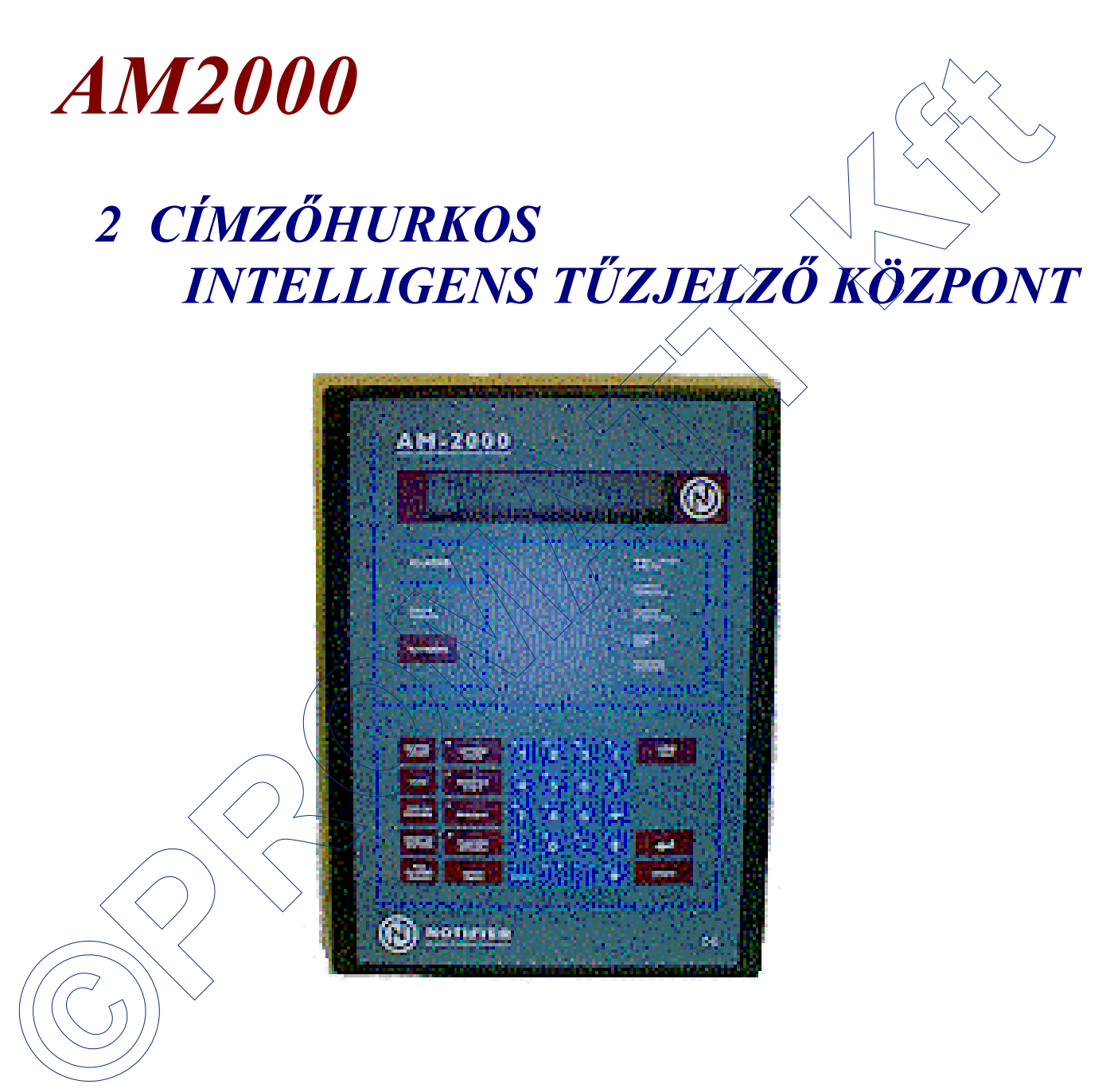

# **KEZELÉSI KÉZIKÖNYV**

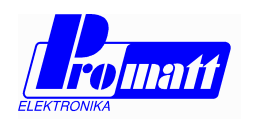

H-1116 BUDAPEST Hauszmann A. u. 9-11. HUNGARY Honlap: www.promatt.hu Tel. : (36-1)-205-2385, 205-2386 Fax : (36-1)-205-2387 Drót : info@promatt.hu BEVEZETÉS

1.

# TARTALOMJEGYZÉK

# 1.1. Néhány szó a központ működéséről 1.2. Jelszók 1.3. A rendszer címzési struktúrája 1.4. A *KILÉPÉS* (⇐) gomb funkciói 1.5. Betűk és számok bevitele a billentyűzetről 1.6. Walk.teszt üzem 1.7. Esemény prioritások 2. A KÖZPONT KEZELÉSE 2.1. A központ előlapja 2.2. A központ kezelőgombjai és kijelzései 2.3. A központ alapkijelzése 2.4. Riasztásjelzés

2.5. Eszközök hibajelzései

8

- 2.6. Rendszerhibák
- 2.7. Tiltott zónák és eszközök
- 2.8. A LISTA gomb használata

| 3. | Az 'ÁL | LAPC | )T ( | DLV | ASÁS | ' menü |  |
|----|--------|------|------|-----|------|--------|--|
|    |        | -    |      | æ   |      |        |  |

| 3.1. A rendszer konfiguráció kijeleztetése                             | 13 |
|------------------------------------------------------------------------|----|
| 3.1.1. Engedélyezett hurkok kijeleztetése                              | 13 |
| 3.1.2. A hurkok típusának kijeleztetése                                | 13 |
| 3.1.3. A hurkok prioritásos voltának kijeleztetése                     | 14 |
| 3.1.4. A késleltetési idők kijeleztetése                               | 14 |
| 3.1.5. A legmagasabb közvetlen-aktivált csoport számának kijeleztetése | 14 |
| 3.1.6. A külső terminál / nyomtató beállításainak kijeleztetése        | 14 |
| 3.1.7. A belső paraméterek kijeleztetése                               | 15 |
| 3.1.8. A SIB600 soros interfész kártya paramétereinek kijeleztetése    | 15 |
| 3.1.8.1. A SHB kártya installált voltának kijeleztetése                | 15 |
| 3.1.8.2. Az installált távkijelzők kijeleztetése                       | 15 |
| 3.1.8.3. A soros interfész paramétereinek kijeleztetése                | 15 |
| 3.1.9. A speciális paraméterek kijeleztetése                           | 16 |
| 3.2. Eszköz állapot olvasás                                            | 16 |
| Egy érzékelő állapotának kijeleztetése                                 | 17 |
| Egy monitor modul állapotának kijeleztetése                            | 17 |
| Egy vezérlő modul állapotának kijeleztetése                            | 18 |
| Egy jelzési zóna állapotának kijelzési képe                            | 19 |
| Egy csoport állapotának kijeleztetése                                  | 19 |
| Egy távkijelző pont állapotának kijeleztetése                          | 20 |
| Egy gázérzékelő illesztő modul állapotának kijeleztetése               | 20 |

1

1

1

2

2 2

2

2

3

6

9

10

11

13

# TARTALOMJEGYZÉK...

| 4. | A 'SPECIÁLIS FUNKCIÓK' menü                                                                                                    | 21              |
|----|----------------------------------------------------------------------------------------------------|-----------------|
|    | 4.1. Állapotnapló készítése                                                                                                    | 21              |
|    | 4.1.1. A rendszer konfigurációs paramétereinek nyomtatása                                                                                                    | 21              |
|    | 4.1.2. Az eszközök aktuális állapotának kinyomtatása                                                                                                    | 22              |
|    | 4.1.3. Az alarmozó (riasztásban levő) eszközök kinyomtatása                                                                                                    | 23              |
|    | 4.1.4. Hibás eszközök kinyomtatása                                                                                                    | 23              |
|    | 4 1 5 Letiltott eszközök - zónák kinyomtatása                                                                                                    | $\frac{-2}{23}$ |
|    | 4 1 6 Bekancsolt (ielzésben levő) monitor modulok kinyomtatása                                                                                                    | 24              |
|    | 4 1 7 Bekancsolt (aktivált) vezérlő modulok kinvomtatása                                                                                                    | $\frac{2}{24}$  |
|    | 4.2 Az eseménytár megtekintése nyomtatása                                                                                                    | $\frac{1}{24}$  |
|    | 4 2 1 Az eseménytár nyomtatása                                                                                                    | 24              |
|    | 4.2.1. Az eseménytár kijeleztetése                                                                                                    | 25              |
|    |                                                                                                    | 23              |
| 5  |                                                                                                    | 27              |
| 5. | 5.1 Eszköz zóna tiltás/angedálvezás                                                                                                    | 27              |
|    | 5.1. Eszköz-zona titas/engedelyezes                                                                                                    | 27              |
|    | 5.2. Déturn idő hadllítág                                                                                                    | 21              |
|    | 5.5. Datum-ido bealilitas                                                                                                    | 28              |
|    | 5.4. waik-teszt uzem                                                                                                    | 28              |
| 6  | Α ΤΊΖΙΕΙ ΖΆ ΚΆΖΒΟΝΤΗΟΖ ΟΣΑΤΙ ΑΚΟΖΤΑΤΝΑΤΌ ΒΕΒΙΕΈΒΙΑΚ                                                                                                    | 21              |
| 0. | A TUZJELZU KUZPONTHUZ CSATLAKUZTATHATU PERIFERIAK                                                                                                    | <b>31</b>       |
|    | 6.1. A hyomitato csattakoztatasa                                                                                                    | 21              |
|    | 6.2. A terminal emulacios program nasznalata                                                                                                    | 31              |
|    | 6.3. LCD6000 tavkezelo egysegek                                                                                                    | 33              |
|    | 6.4. SIB600 kartya                                                                                                    | 33              |
|    | $\langle \rangle \rangle \rangle \rangle \rangle \rangle \rangle \rangle \rangle \rangle \rangle \rangle \rangle \rangle \rangle \rangle \rangle \rangle \rangle$ |                 |

# Az AM2000 központ 'ÁLLAPOT OLVASÁS' menüjének szerkezete

(a zárójelben levő számok a 'Kezelési kézikönyv' oldalszámát mutatják)

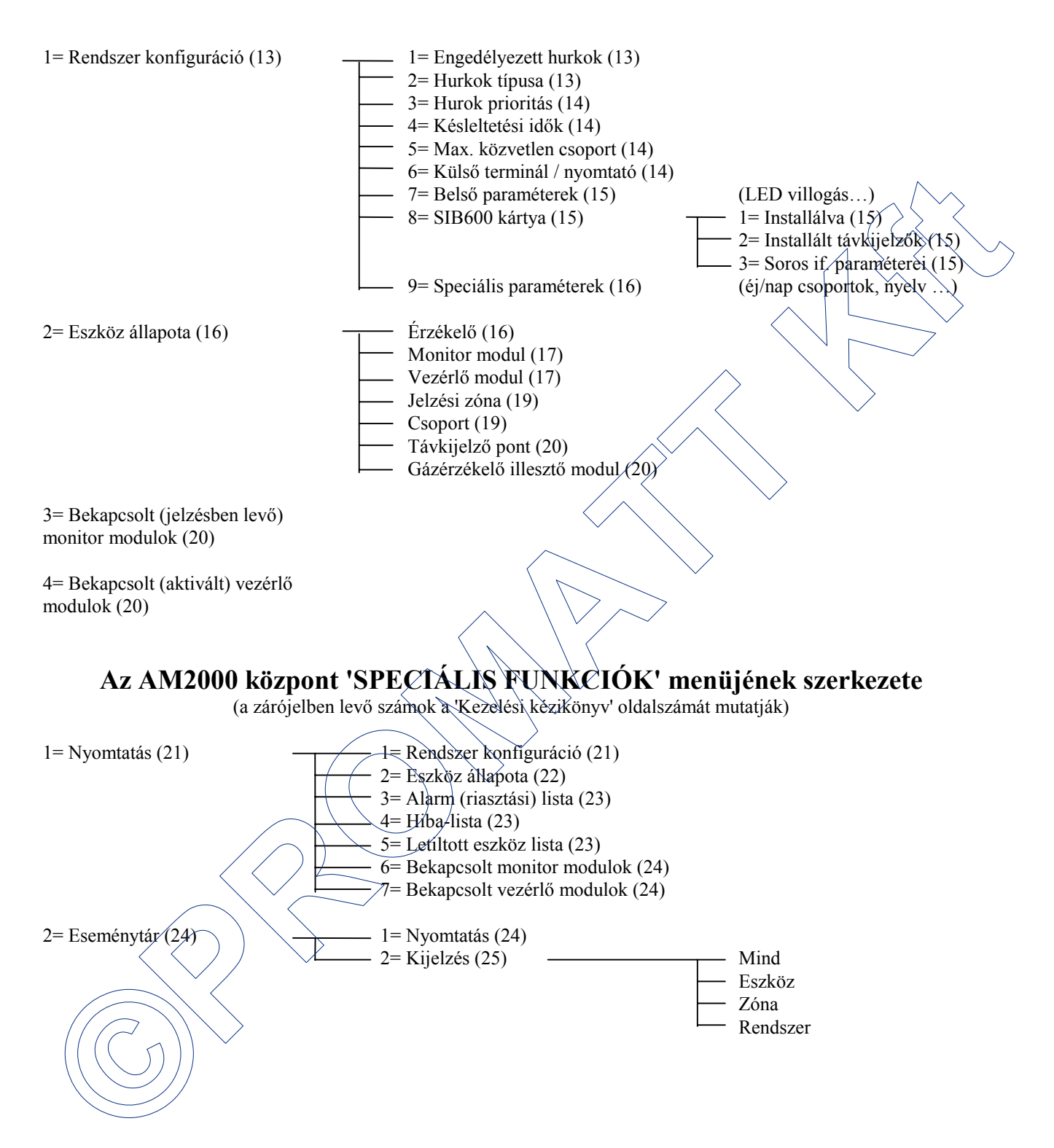

# 1. BEVEZETÉS

#### 1.1. NÉHÁNY SZÓ A KÖZPONT MŰKÖDÉSÉRŐL

Az intelligens címezhető érzékelők és modulok használata lehetővé teszi, hogy a kezelő pontos információt kapjon a rendszerben fellépő hiba illetve tűzjelzés helyéről, a jelző eszköz típusáról, zónába tartozásáról, stb.

Az érzékelők és egyéb címzett eszközök tápellátása, valamint a kommunikáció a központ és az eszközök között kétvezetékes jelzőhurkon keresztül történik, mely lehet visszatérő vagy nyílt (sugaras) kialakítású. Az AM2000 központot 2 jelzőhurokkal rendelkezik, melyek mindegyikére 99 analóg intelligens érzékelő és 99 egyéb címezhető modul (kézi jelzésadó, vezérlő modul, monitor modul, hagyományos hurokillesztő modul) csatlakoztatható.

Az AM2000 központ riasztásjelzést jelez az alábbi eszközök aktiválódásakor :

- intelligens füst- vagy hőérzékelő
- címezhető kézi jelzésadó
- 'alarmozó' típusúnak programozott bemeneti modulok (monitor modulok)
- a IIG1 és IIG4 modulokra kapcsolódó gázérzékelők riasztásjelzésekor

Riasztásjelzés esetén a jelző eszközökön található LED(ek)-et kigyújtja a központ, és ezek csak *jelzéstörléskor* alszanak ki. A központ egy hurkon egyszerre csak 10 eszköz LED-jét engedi kigyújtani!

Beavatkozó és jelzőeszközök (ajtózár, ajtótartó mágnes, klímaleállító relé, hang- fényjelzők, füstcsappantyúk, stb.) a címzett hurkon elhelyezett vezérlő modulok segítségével működtethetők (vagy mint címzett hangjelzők). A vezérlő modulok kimenete lehet potenciálmentes váltó-relé kontaktus, vagy polaritásfordításos, felügyelt kimenet. A vezérlő modulok LED-je működtetett, aktivált állapotban sötét. A központ rendelkezik egy riasztáskor aktiválódó felügyelt hangjelző kimenettel, valamint egy riasztáskor aktiválódó 'Általános riasztásjelzés' és egy hibajelzéskor elengedő 'Általános hibajelzés' váltó relével.

A központban 2 db optikailag leválasztott soros interfész található : az SP-1 (RS232) interfészen keresztül nyomtatót, az SP-2 interfészen keresztül az LCD6000 távkezelőket (RS485) vagy számítógépet csatlakoztathatunk, amelyen az UPDL600 feltöltő/letöltő programot vagy a 'terminál emulációs' programot használhatjuk (RS232/RS485).

# **1.2. JELSZAVAK**

Az AM2000 központ 3 hozzáférési szinten kezelhető, melyek mindegyikéhez jelszavak tartozik. Az egyes jelszók a programozás során módosíthatók, gyarilag az alábbi jelszavak vannak beállítva : 1.szintű jelszó =11111, mely az általános kezelőhöz tartozik, a 2.szintű jelszó =22222, mely a kioktatott kezelőhöz tartozik. A 3.szintű jelszó ismerete csak a központ programozásához és egyes karbantartási funkciókhoz tartozik. Az egyes funkciók, parancsok az alábbi szinteken érhetőek el :

| $\frown$                        |                                                                |  |
|---------------------------------|----------------------------------------------------------------|--|
| Programozás :                   | /3. szintű jelszó                                              |  |
| Állapot módøsítás :             | 2. szintű jelszó (egyes funkciói a 3. szintű jelszót igénylik) |  |
| Állapot olvasás .               | 1. szintű jelszó                                               |  |
| Speciális funkciók :            | 2. szintű jelszó                                               |  |
| Hangjelzők kikapcsolása :       | 2.szintű jelszó                                                |  |
| Hangjelzők visszakapcsolása :   | 2.szntű jelszó                                                 |  |
| Jelzéstörlés :                  | 2.szintű jelszó                                                |  |
| Nyugtázás, Lista , Lámpateszt : | nincs jelszó                                                   |  |

Ha a kezelő belekezdett egy kezelésbe, elindul egy 1 perces időzítés. Ha ez alatt az 1 perc alatt nem nyom meg gombot, a központ visszatér arra a kezelés szintre, amelyben a kezelés kezdetekor volt.

E kezelésí kézikönyvben csak az 1. és 2. szintű jelszavakhoz tartozó, illetve a jelszót nem igénylő parancsokat ismertetjük.

# 1.3. A RENDSZER CÍMZÉSI MÓDJA

Bizonyos funkciók során (pl. 'Állapot olvasás' vagy 'Állapot módosítás') a kezelőnek be kell írnia a módosítandó vagy kijelzendő eszköz címét, zónaszámot vagy távkijelző pont címét. Ezeket a következő formában teheti meg :

- Címzett eszköz : Hxx (E v. M) yy, ahol Hxx a jelzőhurok sorszáma (1-2)
- Constant Constants
- E : érzékelő, M : modul yy :az eszköz hurkon belüli címe (01-99)
- Csoport : Cxxx, ahol :
- Zóna : Zxxx, ahol
  Távkijelző pont : TxxPyy, ahol
- xxx a csoport száma (1-400)
  xxx a zóna száma (1-150)
  xx : a távkijelző modul címe (1-32)
  yy : a távkijelző modulon belüli pont száma (1-64)

# 1.4. A KILÉPÉS (⇐) GOMB FUNKCIÓI

A gombnak kétféle működési hatása van, attól függően, hogy a kezelés során hol használjuk

- Menükijelzési állapotban : törli a kiválasztott funkciót és eggyel visszalép a menü szintek között.
- Adatbeírás közben : törli az utolsó bevitt karaktert, illetve első kitöltési pozícióban a kiválasztott menü funkciót.

# 1.5. BETŰK ÉS SZÁMOK BEVITELE A BILLENZYŰZETRŐL

A központ fóliatasztatúrájának gombjai rendszerint többfunkciósak. Adatbeviteli állapotban az alábbi módon működnek :

- első megnyomáskor a gomb bal felső sarkában feltüntetett karaktert jelenti,
- második megnyomáskor a gomb közepén feltüntetett karaktert jelenti,
- harmadik megnyomására a gomb jobb felső sarkában feltüntetett karaktert jelenti,
- egy gombot többször egymás után nyomogatva, a kijelző ugyanazon pozíciójában felülíródik az előző jelentésből származó karakter
- ha a betű, illetve szám bevitele során át akarunk térni a következő pozícióra, akkor vagy a KÖVETKEZŐ (→) gombot vagy az előzőtől eltérő gombot kell megnyomni. A beirt karakter az ISMÉTEL gomb megnyomásával beírható a következő karakterpozícióba.
- Az adatbeírás befejezése az ENTER gombbal történik

# 1.6. WALK-TESZT ÜZEM

A 'walk teszt' funkció a tűzjelző rendszer egy szerviz-funkciója, mely a 2. szintű jelszóval érhető el. Walk-teszt alatt a kiválasztott eszközök (zóna vagy hurok) eszközeinek működőképességét egy ember ellenőrizni tudja. Az eszközök jelzésbe hozatála után (mágnessel, teszt füsttel vagy kulccsal) a programozás során hozzárendelt (és tesztre engedélyezett) kimenetek 3 másodpercre működésbe lépnek visszajelezve az ellenőrzést, majd a központ automatikusan törli a jelzést. A walk-teszt alatt valódi riasztás nem keletkezik (az 'Általános riasztás' relé és a riasztáskor aktiválódó felügyelt hangjelző kimenet nem aktiválódik). A walk-teszt alatt ellenőrzött eszközökről nyomtatott lista (riport) is készíthető.

A walk-teszt-üzem automatikusan megszűnik a programozás során megadott idő elteltével, ha ebben az állapotban hagyta a rendszert a karbantartó személy.

# 1.7. ESEMÉNY PRIORITÁSOK

Az AM2000 által kijelzett eseményekhez megfelelő prioritási osztály tartozik. Ez a prioritási sorrend a következő (az első a legnagyobb prioritású) :

- 1. Tűzjelzés (alarm)
- 2. Eszköz hibajelzés
- 3. Letiltott (kikapcsolt) eszközök, zónák
- 4. Rendszerhibák
- 5. Távkijelző modulok hibája

Ezen kívül bármely érzékelő jelzése nagyobb prioritású ugyanazon típusú esemény esetén a moduloknál.

# 2. A KÖZPONT KEZELÉSE

# 2.1. A KÖZPONT ELŐLAPJA

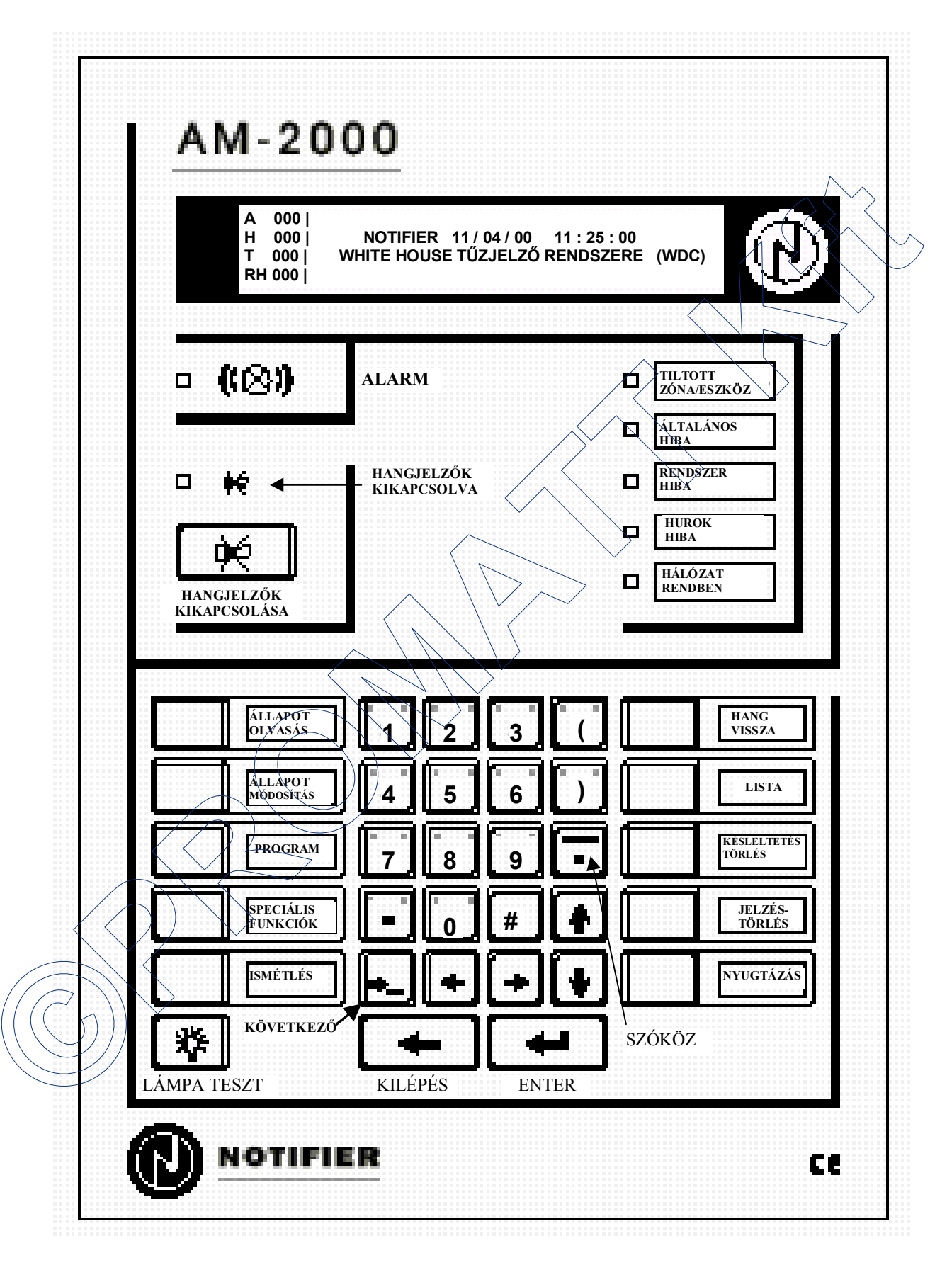

# 2.2. A KÖZPONT KEZELŐGOMBJAI ÉS KIJELZÉSEI

A előző oldalon található rajz alapján tekintsük át röviden a központ előlapjának jobb oldali részén található, alapkezeléseket biztosító kezelőgombok funkcióit :

- *NYUGTÁZÁS* : A gomb megnyomásának hatására a központ által addig a pillanatig észlelt és jelzett összes riasztási vagy hibaeseményt lenyugtázza. A nyugtázás hatására a villogó riasztás vagy hibajelzés folyamatosan kezd világítani és a belső hangjelző elhallgat.
- JELZÉSTÖRLÉS : A jelzéstörlés végrehajtásához a 2. szintű jelszó ismerete szükséges és csak a fennálló események nyugtázása után hajtható végre. A jelzéstörlés hatására a címzőhurkokon levő eszközök alapállapotba állnak vissza (korábbi jelzésük vagy aktivált állapotuk törlődik), a kimenetek is kikapcsolnak. Természetesen, ha egy riasztási- vagy hibaállapot még fennáll (pl. érzékelőből nem távozott el a füst, folyamatos akku hiba van), akkor azt a központ a jelzéstörlés után is jelezni fogja. Figyelem : a jelzéstörlés nem törli a letiltott zónák/eszközök állapotát, azaz ha egy vezérlő modult bekapcsolt, aktivált állapotában tiltunk le, akkor az a jelzéstörlés hatására sem fog kikapcsolódni.
- **KÉSLELTETÉSEK TÖRLÉSE** : Egy riasztásjelzés után ezzel a gombbal törölhetők a kimenetekre megadott késleltetések. Azaz, ha pl. egy tűzjelzés után a hangjelzők késleltetve szólalnának meg, de a kezelő úgy találja, hogy azonnal értesíteni kell az épületben tartózkodókat, ennek a gombnak a megnyomásával 'núllázhatja' a hangjelzőkre beállított késleltetést és azonnali riasztásjelzést produkálhat.
- *HANG KI* : Egy riasztásjelzés után a központ kezelője ezzel a gombbal kapcsolhatja ki a hangjelzőket, ha úgy dönt, hogy már mindenki értesült a vészhelyzetről. A hangjelzők kikapcsolásához a 2. szintű jelszó ismerete szükséges. A hangjelzők kikapcsolt állapotát a 'HANGJELZŐK KIKAPCSOLVA' LED kigyulladása jelzi. A hangjelzőket újra bekapcsolni a *HANG VISSZA* gombbal lehet.
- **HANG VISSZA** : Ha egy riasztásjelzés után a központ kezelője a *HANGJELZŐK KIKAPCSOLÁSA* gombbal kikapcsolta a hangjelzőket, de mégis úgy dönt, hogy célszerű a hangjelzőknek tovább szolniuk, akkor ezt *a HANG VISSZA* gombbal teheti meg. A hangjelzők visszakapcsolásához a *2*. szintű jelszó ismerete szükséges.
- LÁMPA TESZT : A gombbal a központ előlapjának állapotjelző DED-jei és a kijelző működése ellenőrizhető.
- *LISTA* : a gombot megnyomva kijeleztethetjük a fennálló riasztásokat, eszköz-, vagy rendszerhibákat, tiltott zónákat, eszközöket akkor is, ha a kijelzőn éppen egy nagyobb prioritású esemeny olvasható.

A központ előlapjának bal oldalán található gombokkal a különböző kezelési, programozási menüket aktiváló gombok találhatók :

- ÁLLAPOT OLVASÁS : A gombbal a központ és a rácsatlakoztatott eszközök konfigurációja, aktuális állapota jeleníthető meg az 1. szintű jelszó ismeretében. (ld. 3. fejezet)
- ÁLLAPOT MÓDOSÍTÁS : A gombbal aktiválható menüpontokkal végezhetők el olyan a rendszer üzemelése során adódó kezelési – funkciók, mint pl. eszközök-zónák ideiglenes tiltása/engedélyezése, a valós idejű óra beállítása, kimeneti pontok kezelő által történő ki/bekapcsolása, illetve néhány karbantartással, üzembe helyezéssel kapcsolatos funkció, mint pl. walk-teszt, azonos címén levő eszközök ellenőrzése, stb. A kioktatott kezelők által elvégezhető funkciók a 2. szintű, a karbantartással, üzembe helyezéssel kapcsolatos funkciók a 3. szintű jelszó ismeretét igénylik. (ld. 5. fejezet)
- **PROGRAMOZÁS** : A központ vagy a rácsatlakoztatott eszközök (érzékelők, modulok, távkezelők, távkijelzők, hálózati kapcsolat, stb.) konfigurálására, beállítására vonatkozó összes parancs ezzel a gombbal érhető el a 3. szintű jelszó ismeretében. (ld. AM2000 programozási kézikönyv)
- **SPECIÁLIS FUNKCIÓK**: A 2. szintű jelszót igénylő gombbal az eseménytár illetve az eszközök (érzékelők, modulok, zónák, csoportok, táykijelzők) aktuális állapota nyomtatható ki, illetve az eseménytár nyomtatható vagy jeleníthető meg a központ kijelzőjén. (ld. 4. fejezet)

Egyéb, speciális tulajdonságú nyomógomb :

- *ISMETEL* : a kezelés során megnyomva az *ISMÉTEL* gombot letárolódik a korábban beütött karakter (vagy szám) és a központ a következő kijelző pozícióba is ugyanazt a karaktert írja be
- \*KÖKETKEZŐ* (→\_): a gomb megnyomása után egy újabb karakterpozícióban kezdhetjük el a bevitelt.
- 'R, U': (Fel/le nyilak) az eseménytár kijeleztetésekor vagy az 'Állapot olvasás' menüben ezekkel a gombokkal lépkedhetünk előre vagy hátra az adott lista elemei között.
- *KILÉPÉS (⇐)*: szöveg beírásakor törli az utolsónak bevitt karaktert, illetve kezelés során az előző menü szintjére térhetünk vissza.
- **ENTER** ( → ) : az egyes menüpontok végleges kiválasztására, illetve programozás során az adatok bevitelére szolgál.
- # (SÚGÓ) : néhány menüpontnál a 'súgó' kép megjelenítésére szolgál.

#### Az előlap bal oldalán található LED-ek és a belső hangjelző funkciói :

- ALARM : piros LED, mely villogással jelzi, ha egy vagy több eszközről riasztásjelzést észlelt a rendszer. A riasztásjelzés(ek) lenyugtázása után a LED folyamatosan világít, míg a *JELZÉSTÖRLÉS* gombbal a jelzést le nem töröljük. Riasztásjelzéskor a központ kijelzőjén részletes információk olvashatók a riasztást okozó zónáról. Az *ENTER* gomb megnyomásával kijeleztethetjük a jelzést okozó eszköz részletes paramétereit.
- **TILTOTT ZÓNA/ESZKÖZ**: sárga LED, mely világít, ha a központra csatlakoztatott bármely eszközt, zónát, hurkot letiltottunk (kikapcsoltunk a figyelésből). A LED figyelmezteti a kezelőt, hogy a rendszer nem felügyeli teljes mértékben az adott területet.
- ÁLTALÁNOS HIBA : sárga LED, mely villogással jelzi, ha a rendszerben még le nem nyugtázott hibajelzések vannak. A központ kijelzőjén részletes információk olvashatók ezekről az eseményekről. A hibajelzések lenyugtázása után, ha legalább egy hiba esemény még fennáll, a LED folyamatosan világítóra vált.
- **RENDSZER HIBA** : sárga LED, mely villog, ha a központ a hurkokra csatlakoztatott eszközökön kívül (a központon belül) valamilyen hibát észlel. Értesítsük a karbantartót! A hiba megszűntével a LED kiatszik.
- HUROK HIBA : sárga LED, mely a címzőhurkok szakadása, zárlata esetén világít. Értesítsük a karbantartót!
- HÁLÓZAT RENDBEN : zöld LED, mely jelzi , hogy a központ hálózatról vagy akkumulátorról üzemel.
- HANGJELZŐK KIKAPCSOLVA (áthúzott hangjelző szimbólum): sárga LED, mely világít, ha a rendszerben levő összes kikapcsolhatónak definiált kimenet ki van kapcsolva (megnyomtuk a HANG KI gombot). A LED villogással jelzi, ha a kimeneteknek csak egy része van kikapcsolt állapotban.
- **Belső hangjelző** : A központ belső hangjelzője a riasztások (alarmok) és hibajelzések helyi, akusztikus jelzésére szolgál. Az összes tűzjelzés vagy hiba nyugtázása után elhallgat.

# 2.3. A RENDSZER ALAPKIJELZÉSE

A központ nyugalmi helyzetében, ha nincsen sem tűzjelzés, sem hibajelzés, és nincs letiltott zóna vagy eszköz a rendszerben, akkor a központ 2 x 40 karakteres háttérvilágítású kijelzőjén a következő üzenet látszik :

A

H

T

000

000

000

RH 000

NOTIFIER 02-05-00 14:30:25

CIFRA PALOTA TUZJELZO RENDSZER

A kijelző bal oldali részén látható jelzések a következők :

- A 000 : a rendszerben jelenleg fennálló nyugtázatlan vagy lenyugtázott riasztást okozó zónák (riasztások, Alarmok) száma
- H 000 : a rendszerben jelenleg fennálló nyugtázatlan vagy lenyugtázott zóna Hibajelzések száma
- T 000 : a jelenleg Tiltott (kikapesolt) állapotban levő zónák száma
- RH 000 : a RendszerHibák (központtal, hurkokkal, a rendszer egészével kapcsolatos) összesített száma

*Megjegyzés*: Ha a rendszerben egyedi eszközök vannak letiltva ideiglenesen (és nem teljes zónák), azok száma a kijelzőn a 'Tiltott állapotban levő zónák' között nem látszik, ellenben ilyen esetben is világít a központ TILTOTT ZÓNA/ESZKÖZ LED-je. A letiltott eszközök a *LISTA* gombbal jeleztethetők ki (ld. később).

A központ nyugalmi helyzétében, amikor sem tűzjelzés, sem hibajelzés nincs a rendszerben, a központ kijelzője az aktuális dátumot - időt és a beprogramozott alapüzenetét mutatja.

Az idő kijelzése : NAR – HÓNAP – ÉV ÓRA : PERC : MÁSODPERC formátumú.

A központ kijelzése alapvetően zóna jellegű, ami azt jelenti, hogy egy riasztás vagy hibajelzés bekövetkeztekor a központ a zónára vonatkozó információkat jeleníti meg. Ezután természetesen lehetőség van a jelző eszközre vonatkozó információkat is megjeleníteni. Ez a fajta működés alapvetően az európai szabványokból fakad.

Az eutópai EN54 szabvány előírja, hogy a tűzjelző rendszer eszközeit zónákba kell szervezni. Egy zónába legfeljebb 32 eszköz helyezhető. Célszerűen az egy területet védő eszközöket kell egy közös zónában elhelyezni. Amikor egy eszközről valamilyen jelzés érkezik (riasztás, hiba) először a zónára vonatkozó információk (zónaszám, zóna elnevezés) fognak megjelenni, melyek segítségével a jelzés helye gyorsan behatárolható. Egy kezdődő tűz esetén várható, hogy egymás után több érzékelő is bejelez ugyanarról a zónáról, így a tűz helyére utaló lényeges adatokat a zóna információk fogják adni, nem pedig az egyes eszközökre vonatkozó adatok.

A kijelzés másik jellegzetessége, hogy az eseményeknek különböző prioritásuk van. A legnagyobb prioritási osztályú esemény a riasztásjelzés (ALARM), ezután következnek az egyes eszközök hibajelzései, a rendszerhibák, majd a letiltott eszközök/zónák. Mindig csak a legnagyobb prioritású esemény(ek) látható(k) a kijelző fő soraiban, de a kijelző bal oldala állandóan mutatja, hogy milyen más események vannak még aktuálisan jelen. Az alacsonyabb prioritású, a kijelzőn éppen nem látszó események a *LISTA* gombbal jeleztethetők ki.

# 2.4. RIASZTÁSJELZÉS

Egy eszköz (érzékelő, monitor modul) riasztásakor az alábbi kép látható a központ kijelzőjén:

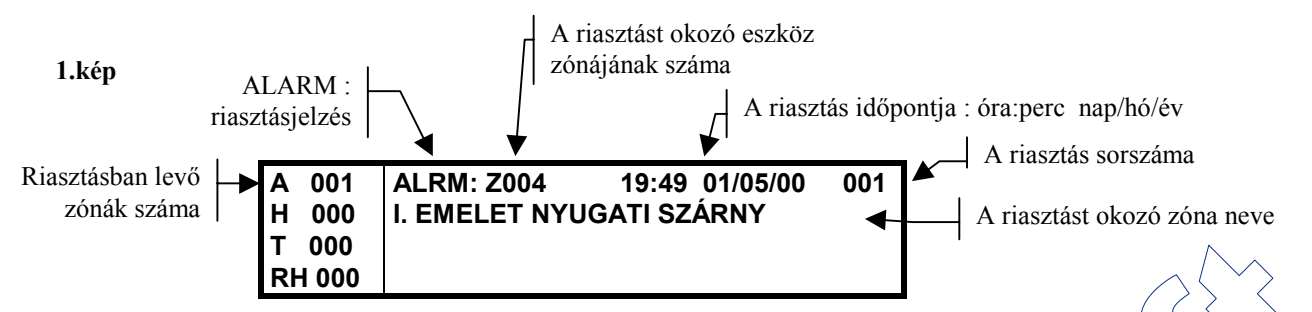

A kijelzőn a riasztást okozó eszköz zónaszáma, a zónához rendelt név és a jelzés ideje olvasható. A központ belső hangjelzője megszólal, a piros 'ALARM' LED villogni kezd, működésbe lép a központ felügyelt hangjelző kimenete és a 'Riasztásjelzés relé'. A kijelző bal oldalán látható, hogy az 'A' felirat melletti szám, mely az aktuálisan fennálló nyugtázott vagy még nyugtázatlan zóna riasztásokat mutatja, 001-re változott. A kijelző jobb felső sarkában egyrészt a riasztás bekövetkeztének ideje, valamint az látszik, hogy a fennálló (nyugtázott, vagy nyugtázatlan) zóna riasztások közül hányadik látszik a kijelzőn (001). A riasztás nyugtázható a *NYUGTÁZÁS* gomb megnyomásával. Ennek hatására a belső hangjelző elhallgat (természetesen a többi kimenet, amelyek az adott eszköz jelzéséhez lettek hozzárendelve, még tovább működnek), az 'ALARM' LED villogása megszűnik, és folyamatosan világít tovább. A kijelző bal felső sarkában az 'ALRM' állapotjelző felirat 'N AL' (Nyugtázott ALarm) feliratra vált, jelezve, hogy a riasztás nyugtázva lett.

Még eddig nem derült ki pontosan, hogy melyik eszközről érkezett a jelzés, egyenlőre csak a jelzés helyének azonosításához legszükségesebb információkat ismerjük : a zónának a számát és nevét, amelyhez az riasztást okozó eszköz tartozik. Az *ENTER* gomb megnyomásával azonban az eszközre vonatkozó információkat is kijeleztethetjük:

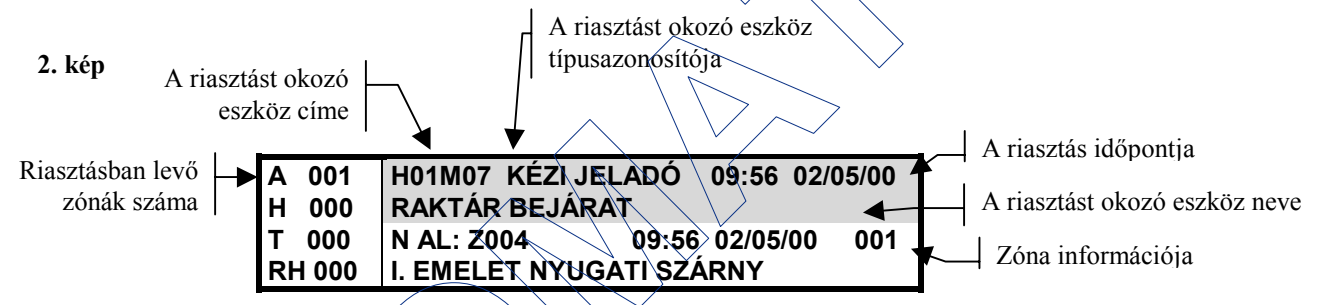

Az *ENTER* gombbal mindig a kijelző tetején levő zóna eseményről kérhetjük le a részletes, eszköz-szintű információkat a kijelző felső két sorában tehát a riasztást okozó eszköz információi, míg a második két sorban a hozzá tartozó zóna (más esetekben a legkorábban jelzett zóna!) információi olvashatók.

Ha a riasztás előtt a központ nem alaphelyzetben volt (például egy hibajelzés volt látható a kijelzőn), akkor a tűzjelzéshez tartozó ALARM üzenet ezt felülírja. Mindaddig, míg a riasztás el nem múlik, azaz a jelzést le nem töröljük a *JELZÉSTÖRLÉS* gomb megnyomásával, ez, vagy a nyugtázott alarm üzenet látszik. A *KILÉPÉS* gombbal visszatérhetünk a korábbi (csak zóna jellegű) kijelzési képhez.

Ha ugyanarról a zónáról egy újabb eszköz is bejelez, akkor a kijelzési kép nem változik meg (hiszen a jelzést okozó zóna azonos). A kijelzőn újra az **1. kép** látható, de a központ újra sípolni kezd és az ALARM LED-je is villog. Az alábbi példában ugyanannak a zónának egy másik (szomszédos) eszközéről érkező riasztása esetén az újabb jelzést a *NYUGTAZAS* gombbal lehet nyugtázni, amire elhallgat a belső hangjelző és a villogó ALARM LED folyamatosan kezd világítani

Az ENTER gonbot megnyomva kijeleztethetjük a zónához tartozó elsőként bekövetkezett riasztást okozó eszközt (ld. 2. kép), majd ezután a 'le nyilat' megnyomva az újabb eszközt is (3. kép).

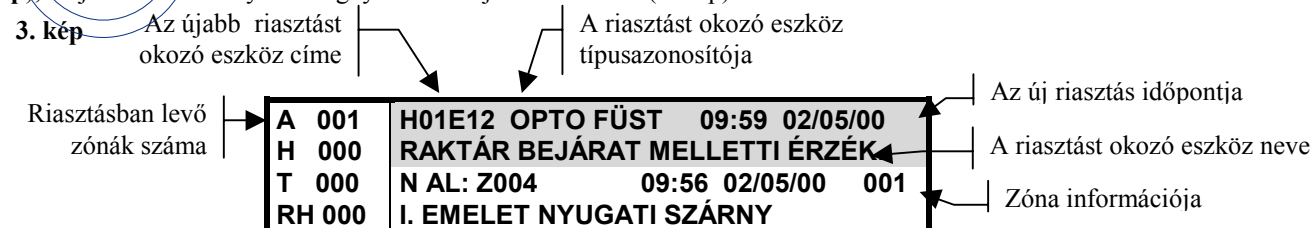

Látható, hogy a kijelző bal oldalán az 'A 001' érték nem változott, mivel ez a szám a riasztásban levő zónák (és nem eszközök) számát mutatja. Az alap (zóna) kijelzéshez (1. kép) a *KILÉPÉS* gombbal jutunk vissza.

Riasztásjelzés esetén a központ kezelőjének végre kell hajtani az előírt feladatokat (tűzoltóság, megfelelő személyek értesítése, ha lehetséges, a helyi oltás megkezdése vagy az oltást végző személyzet informálása, stb). Ha a központ kezelője úgy ítéli, kikapcsolhatja a központ által megszólaltatott hangjelzőket a *HANG KI* gomb megnyomásával. Ennek hatására minden kikapcsolhatónak programozott vezérlő modul kikapcsolódik. Amennyiben a hangjelzők kikapcsolása korainak bizonyult, újra visszakapcsolhatók a (vezérlő modulokra elhelyezett) hangjelzők a *HANG VISSZA* gomb megnyomásával. Mindkét gomb megnyomása után a központ a 2. szintű jelszót kéri.

Ha a központ úgy lett programozva, hogy bizonyos kimeneteket (pl. hangjelzést) csak késleltetve működtessen, de a központ kezelője úgy ítéli meg, hogy azonnali működtetésre van szükség, akkor a *KÉSLELTETÉSEK TÖRLÉSE* gombbal a beállított késleltetéseket elhagyhatja és a kimeneteket azonnal működtetheti.

Ha a tűzjelzés oka megszűnt (a tüzet eloltották, a kézi jelzésadót alaphelyzetbe állították), a *JELZÉSTÖRLÉS* gomb megnyomásával a központ alaphelyzetbe hozható. A gomb hatására a kijelző újra alaphelyzetbe kerül. Ha azonban továbbra is füst van egy érzékelő kamrájában, a riasztás újra jelentkezni fog.

*Megjegyzés* : Ha a riasztást úgy akarjuk törölni a *JELZÉSTÖRLÉS* gombbal, hogy még nem nyugtáztuk le, akkor a 'ALARM NINCS NYUGTÁZVA - NEM LEHET TÖRÖLNI' üzenetet kapjuk.

Térjünk vissza az 1. képhez (a 4. zónában 2 eszköz jelez) és tegyük fel, hogy egy újabb jelzés érkezik egy újabb zónából. A központ újra sípol, ALARM LED-je villog, kijelzőjén az alábbiak láthatók :

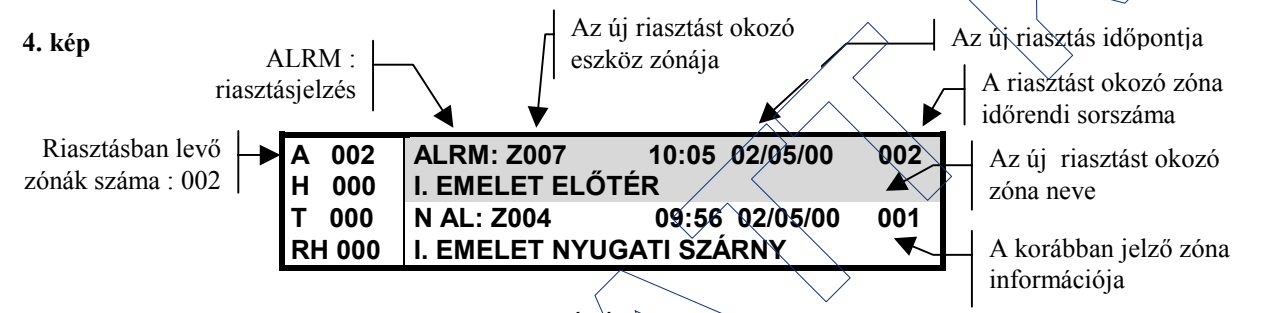

Természetesen az újabb jelzést is először a *NYUGTÁZÁS* gombbal kell nyugtázni. Látható, hogy az újonnan jelző zóna információja a kijelző felső két sorába került, míg a korábban jelző-zóna információja az alsó két sorba. A kijelző bal oldalán a riasztásban levő zónák számát jelölő érték is 002-re változott. Az első és a harmadik sor jobb oldalán látható, hogy sorrendben melyik riasztásban levő zónáról van szó (001 sorszámú a legkorábbi még nem törölt riasztásban levő zóna).

A 'fel/le nyilakkal' a felső két sorba léptethetjük azt a zónát, amelyiknek az eszközeire is kíváncsiak vagyunk. Ha a fenti 4. képen megnyomjuk az *ENTER* gombot, akkor az újonnan riasztást jelző 7. zóna riasztásban levő eszközét is kijeleztethetjük.

| 5. kép Az új riasztást<br>jelző eszköz címe Az új riasztást okozó                                                                                   | Az új riasztás időpontja                 |
|----------------------------------------------------------------------------------------------------|------------------------------------------|
| Riasztásban levő       A 002       H02E24 ION FÜST       10:07 02/05/00         zónák száma       002       H 000       LÉPCSŐHÁZI ÉRZÉKELŐ       A | Az új riasztást okozó eszköz neve        |
| RH 000 I. EMELET NYUGATI SZÁRNY ▼                                                                                                    | A legkorábban jelző<br>zóna információja |

A felső ket sorban láthatjuk a 7. zónában a riasztást jelző eszköz címét, típusazonosítóját, nevét és a jelzés időpontját. Az alsó ket sor ilyenkor is a legelsőnek jelzett zóna információját mutatja!

# 2.5. Eszközök hibajelzései

Egy címzőhurokra telepített eszköz (érzékelő, modul) hibajelzésekor megszólal a központ belső hangjelzője, villogni kezd a sárga 'ÁLTALÁNOS HIBA' LED, aktiválódik az 'Általános hiba' relé és a kijelzőn megjelenik a hibás eszközhöz tartozó zóna információja az alábbi formában :

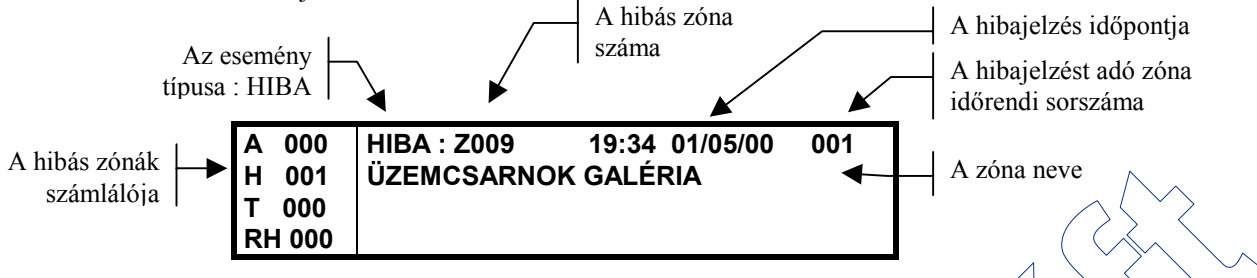

A jelzés nyugtázása után az esemény típusát jelző HIBA szöveg N HBA (Nyugtázott HiBA) szövegre változik, a központ belső hangjelzője elhallgat és az 'ÁLTALÁNOS HIBA' LED folyamatosan kezd világítani. A kijelző felső két sorában az (ha több hiba van, akkor az időben legkésőbbi) hibás zóna információi jelennek meg (zóna száma, neve, a jelzés ideje).

Az ENTER gombot megnyomva részletesebb információt kaphatunk a hibajelzést okozó eszközről is a felső két sorban:

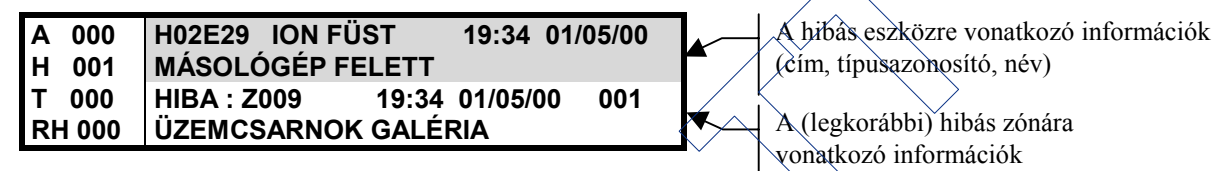

Az *ENTER* gomb újbóli megnyomására további információkat tudhatunk meg a hibás eszközről. Ilyenkor csak a felső sor változik, az eszköz típusazonosítója és a jelzés ideje helyett a központ kijelzi a hiba pontos okát és egy számot, amivel azt jelzi, hogy a hiba a zónán belül hányadik :

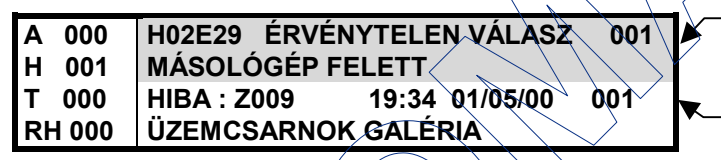

A hibás eszközre vonatkozó újabb információk (cím, hiba oka, zónán belüli sorszáma, név)

A (legkorábbi) hibás zónára vonatkozó információk

Ha több hibás zóna van, akkor azok a fel/le nyilakkal léptethetők a felső két sorba, ugyanúgy, mint a riasztásjelzések esetén. A kiválasztott zónán belül az első hibás eszközt az *ENTER* gombbal jeleztethetjük ki. Ezután a 'le nyíllal' kijeleztethetjük a következő hibás eszköz(öke)t is, illetve az *ENTER* gombot újra megnyomva kijeleztethetjük az adott eszköznél a hiba pontos okát (ilyenkor az első sor jobb felső sarkában látható szám jelzi, hogy az adott zónában időben hányadik hibajelzésről van szó).

Ha a hibajelzést nyugtázás nélkül akarjuk törölni, akkor a kijelzőn a 'A HIBA NINCS NYUGTÁZVA - NEM LEHET TÖRÖLNI' üzenetet kapjuk.

Az újabb eszközhiba bekövetkeztekor újra megszólal a központ belső hangjelzője és villogni kezd az 'ÁLTALÁNOS HIBA' LED A R és U nyilakkal a kijelzőre léptethetjük az összes (ha több van, mint kettő) fennálló nyugtázott vagy nyugtázatlan eszköz hibajelzést. Most is használhatjuk az *ENTER* gombot a hibás eszköz információinak kijeleztetésére, illetve a *NYUGTÁZÁS* gombot a hiba nyugtázására és a belső hangjelző elhallgattatására. Ha ez *ENTER* gombot megnyonjuk, akkor mindig az éppen a kijelző tetején látható zónához (vagy eszközhöz) tartozó eszköz információit jeleztethetjük ki.

Ha a hiba oka megszűnt, a JELZÉSTÖRLÉS gomb megnyomásával a rendszer alaphelyzetbe hozható.

Természetesen egy bekövetkező riasztás felülírja a hibajelzéshez tartozó kijelzést.

A központ az alábbi hibajelzéseket képes a címzőhurkokra csatlakoztatott eszközöktől észlelni és jelezni :

| ÉRVÉNYTELEN VÁLASZ :  | Az érzékelő nem felel vagy nincs ilyen című érzékelő (hibás eszköz vagy elektromágneses zavarok)                                                                                                    |
|-----------------------|----------------------------------------------------------------------------------------------------|
| ALACSONY KAMRAÉRTÉK : | Hibás érzékelő, túl kis értékű válaszjelet ad. Az érzékelőt cserélni kell.                                                                                                    |
| SZAKADÁS :            | A monitor- vagy vezérlő modulok felügyelt hurkának (a vezetékezésnek) a megszakadását, hibáját jelzi az üzenet.                                                                                                    |
| ZÁRT ÁRAMKÖR :        | A technikai bemenetnek definiált monitor modul felügyelt hurkának állapotát jelző üzenet.                                                                                                    |
| RÖVIDZÁR :            | A monitor- vagy vezérlő modulok felügyelt hurkának (a vezetékezésnek) a zárlatát, hibáját jelzi az üzenet.                                                                                                    |
| TÍPUSHIBA :           | Az adott eszközcímen nem a beprogramozott típusú eszköz található. (Általában hibás installáláskor, vagy egy eszköz kicserélésekor fordul elő az üzenet. Nem megfelelő hurokparaméterek (nagy hurokellenállás vagy kapacitás) esetén is jelentkezhet ez az üzenet.) |
| SZENNYEZETT ÉRZÉKELŐ  | Ha egy érzékelő 5 peren keresztül 70%-nál magasabb értéket mutat. Nemsokára tisztítani kell az érzékelőt. (Akkor jelentkezik a hiba, ha a drift kompenzálást engedélyeztük a programozás során.)                                                                    |
| KARBANTARTÁSI IGÉNY : | Ha az érzékelő által mért koncentráció 36 órán keresztül 80% felett van Tisztítani kell az érzékelőt.                                                                                                    |

# 2.6. Rendszerhibák

Ha a központ belső egységeiben vagy a hozzácsatlakoztatott külső berendezésekben hiba történik (pl. ha az akkuk biztosítéka kiég vagy nincsenek akkumulátorok), akkor megszólal a központ hangjelzője, villogni kezdenek az 'ÁLTALÁNOS HIBA' és 'RENDSZER HIBA' LED-ek, aktiválódik az 'Általános hiba' relé és a központ kijelzőjén az alábbi üzenet olvasható:

| A 000                    | HIBA : KÖZPONT 19:34_01+05/00 001 | A rendszerhibák sorszáma                 |
|--------------------------|-----------------------------------|------------------------------------------|
| H 000<br>T 000<br>RH 001 | NINCS AKKU VAGY AKKU BIZTI HIBÁS  | A rendszerhiba típusa<br>(rövid leírása) |

Látható, hogy a kijelző bal oldalán a rendszer-hibákat számláló RH értéke 1-re változik, mely az aktuálisan fennálló rendszerhibák számát mutatja. A hibajelzés nyugtázását és a belső hangjelző csendesítését a *NYUGTÁZÁS* gomb megnyomásával végezhetjük. Itt természetesen nincs jelentősége az *ENTER* gomb megnyomásának, hiszen az adott hibáról már minden információt ismerünk

A hibajelzés nyugtázása után a bal-felső sarokban az esemény típusa N.HB-ra változik, az 'ÁLTALÁNOS HIBA' LED folyamatosan világítóra változik és a 'RENDSZER HIBA' LED tovább villog.

Ha a hibajelzést nyugtázás nélkül akarjuk törölni, akkor a kijelzőn a 'A HIBA NINCS NYUGTÁZVA - NEM LEHET TÖRÖLNI/ üzenetet kapjuk.

Természetesen egy bekövetkező riasztás, vagy egy hurokra telepített eszközről érkező hibajelzés felülírja a rendszerhibához tartozó kijelzést. A rendszerhibák kijelzése automatikusan megszűnik, amint a kiváltó hibaok megszűnik (követő jellegűek). Az összes többi hiba (eszközök hibajelzései) 'tárolt jellegű', azaz *jelzéstörlésig* fennáll.

Rendszerhiba esetén értesíteni kell a karbantartót a hiba elhárítása végett. Az alábbi rendszerhibák fordulhatnak elő :

MÁLÓZÁTI FESZÜLTSÉG HIBA ALACSONY FESZÜLTSÉG TÚLFESZÜLTSÉG HIBA VAGY TÚLTERHELÉS NINCS AKKU VAGY AKKU BIZTI HIBÁS AKKU HIBA LEMERÜLT AKKUK ELTÉRŐ FESZÜLTSÉGŰ AKKUK A HÁLÓZATI BIZTOSÍTÉK HIBÁS Nincs 230V vagy kiégett a hálózati biztosíték (F1) A hálózati feszültség alacsony A hálózati ágon túlfeszültség van A központ 24V-os tápja túlterhelt Akkumulátor hiba vagy biztosítéka (F3)

A hálózati biztosíték (F1) kiégett

A HANGJELZŐ KIMENET BIZTI HIBÁS A HANGJELZŐ KIMENET ZÁRLATOS A HANGJELZŐ KIMENET SZAKADT

VÉDŐFÖLD HIBA A x. HURKON SZAKADÁS A x.HURKON RÖVIDZÁR ALACSONY FESZÜLTSÉG A x.HURKON

NYOMTATÓ OFF-LINE/PAPÍRHIÁNY BILLENTYŰZET HIBA PROGRAMOZÓ KAPCS.ENGEDÉLYEZVE A KÖZPONT ÚJRAINDÍTÁSA KÜLSŐ TERMINÁL OFF-LINE-BAN A xx. TÁVKIJELZŐ OFF-LINE-BAN VAN A xx. TÁVKIJELZŐ HIBÁS A x.HUROK TILTVA VAN A HUROK VERIF.PARAM-EK MÓDOSULTAK ESEMÉNYTÁR TILTVA

CPU RESET / WATCH-DOG HIBA

A központ felügyelt hangjelző kimenet biztosítéka (F4) A központ felügyelt hangjelző kimenete zárlatos A központ felügyelt hangjelző kimenetének vezetékezése szakadt A központból kimenő vezetékek valamelyike védőföld zárlatos A 'visszatérő' típusúnak programozott hurok megszakadt valahol

Az adott hurok zárlatos valahol Valószínűleg az egyik eszköz hibás vagy külső terhelés a hurkon

Az SP-1 re csatlakoztatott nyomtató hibás Ellenőrizni az előlap kábelét. A programozó jumper engedélyezett állásban van Feszültségmentesítés után a központ újra lett indítva Megszakadt a kapcsolat a külső terminállal Megszakadt a kapcsolat a távkijelző modullal Hibás a jelzett távkijelző modul Letiltottuk az egyik hurkot (Állapot módosítás/Diagnosztíka) A gyárilag megadott hurok verifikációs paramétereket csökkentettük a gyári érték alá! A Programozás/Eseménytár menüben az események gyűjtését leállítottuk

A program külső zavar hatására elugrott. A hibajelzés csak a CPU panelen levő 'CPU-watchdog hiba törlés' nyomógombbal törölhető.

# 2.7. TILTOTT ZÓNÁK ÉS ESZKÖZÖK

Ha az 'Állapot módosítás' menüben egy zónát vagy egy hurkon levő eszközt letiltottunk (a figyelésből kikapcsoltunk) kigyullad a 'LETILTOTT ZÓNA/ESZKÖZ' LED a központ előlapján, jelezve, hogy legalább egy zóna vagy eszköz tiltott (kikapcsolt) állapotban van a rendszerben. A központ a letiltott eszközt, illetve a letiltott zóna bemeneti eszközeit (érzékelő, monitor modul) nem figyeli, ezekről sem riasztás-, sem hibajelzést nem fogad és a tiltásban levő kimeneti eszközöket (vezérlő modul) sem vezérli. Egy zóna tiltása esetén minden, a zónához hozzárendelt érzékelőt és modult tiltunk.

A letiltást követően a központ kijelzője megváltozik. A bal oldalon a T (tiltott zóna) felirat melletti szám jelzi a letiltott zónák számát. Ha csak egy-egy eszközt tiltunk le a rendszerben, azok nem módosítják a T betű melletti számértéket, mivel az csak a tiltott állapotban levő zónák számát mutatja (természetesen a 'LETILTOTT ZÓNA/ESZKÖZ' LED ilyenkor is jelzi a részleges felügyeletet). Az alábbi példában a rendszer nyugalomban van, de 2 db zónát letiltottunk korábban. A letiltott zónák a *LISTA* gombbal jeleníthetők meg :

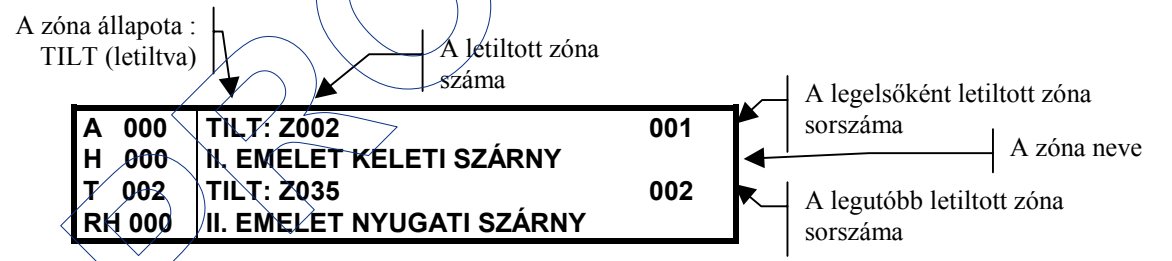

Ha kettőnél több zóna van tiltva, akkor azok a 'fel/le nyíllal' léptethetők a kijelzőre.

Eszközöket vagy zónákat csak ideiglenes jelleggel, és csak megfelelő indokkal célszerű letiltani (kikapcsolni). Ilyen okok lehetnek : az/adott területen végzett porral, szennyeződéssel járó átalakítási munkák, ionizációs érzékelők esetében az érzékelők környezetében végzett hegesztés, gyorsvágóval történő vágás, huzamos ideig tartó dízelfüst, stb.) Az okok megszűnte után a letiltott eszközöket újra engedélyezni kell (be kell kapcsolni), azaz a rendszer teljes felügyelő képességét újra helyre kell állítani.

A tiltott eszközöket vagy zónákat a LISTA gombbal lehet kijeleztetni (ld. következő fejezet).

*Fontos :* Lehetőség van egyedi eszköz letiltására is. (Letiltás esetén az adott eszközöket nem kérdezi le a központ.) Ha egy eszközt ideiglenesen letiltunk (pl. a helyszínen végzett hegesztés vagy egyéb munkálatok miatt), majd utána az egész zónát is letiltjuk, amelybe az eszköz tartozik, akkor a zóna újra engedélyezése után az eszköz továbbra is tiltott állapotban marad (a 'TILTOTT ZÓNA/ESZKÖZ' LED égve marad). Tehát az egyedileg letiltott eszközt egyedileg kell engedélyezni is.

# 2.8. A 'LISTA' GOMB HASZNÁLATA

Egy példán keresztül érdemes áttekinteni, hogy a zóna alapú kijelzés és a különböző prioritáshoz tartozó események hatására milyen jellegű lesz a kijelzés, és ez milyen kezelést igényel.

Vegyük azt a – valóságban nem gyakori – esetet, hogy van egy rendszerhibánk (pl. a központ akkumulátorai hibásak vagy biztosítékuk kiégett), ezen kívül az egyik érzékelőnk hibás és még nem cserélte ki a karbantartó ('Érvénytelen válasz' hibaüzenetet ad, így lehet, hogy valóban hibás vagy kivették az aljzatából, és ezért nem találja a központ). A központnak ebben az állapotában érkezik két érzékelőről tűzjelzés a 4.zónából és később még egy érzékelőről a 2. zónából. A jelzések nyugtázása után a központ kijelzőjén az alábbiak láthatók :

A kijelző bal oldalán az összevont jelzésekből látható, hogy 2 zónáról van riasztásjelzés (A 002 : 4. és 2. zóna), egy zónáról hibajelzés (H 001), egy tiltott zóna is van (T 001) és van egy rendszerhiba is (RH 001).

| Α  | 002   | N AL : Z004    | 19:49 01/05/00 001 |
|----|-------|----------------|--------------------|
| н  | 001   | I. EMELET NYU  | GATI SZÁRNY        |
| Т  | 001   | N AL : Z002    | 19:55 01/05/00 002 |
| R⊦ | 1 001 | I. EMELET KELI | ETI ŞZÁRNÝ 🌅 📐 💛   |

Mivel a legnagyobb prioritású esemény osztályba a riasztások tartoznak, ezért a kijelzőn csak ezek láthatók. A felső két sorban az időben legkorábban jelző zóna száma, a jelzés időpontja és a zóna elnevezése, az alsó két sorban az időben legkésőbb jelző zóna azonos információi olvashatók. Ha egyszerre kettőnél több zóna van riasztásban, akkor a nem látható (köztes) zóninformációk a 'fel/le' nyilakkal léptethetők a kijelzőre.

Így már tudja a kezelő, hogy mely zónákról érkezett riasztás, a zóna száma és elnevezése alapján gyorsan azonosíthatja a jelzés helyét.

Az, hogy egy adott zónán belül melyik eszköz jelzett, az ENTER gomb megnyomásával jeleztethető ki.

A felső két sorban a kiválasztott zóna elsőként jelző eszköze (cím, típus, idő, név) fog megjelenni, az alsó két sorba pedig a legelsőként jelző zóna információi kerülnek.

Egy újabb *ENTER* hatására csak a felső két sor változik. A jobb felső sarokban látható szám jelzi, hogy a zónán belül hányadik jelzésről van szó.

A 002 H01M07 KÉZI JELADÓ 001 H 001 RAKTÁR BEJÁRAT T 001 N AL : Z004 19:49 01/05/00 001 RH 001 I. EMELET NYUGATI SZÁRNY

Egy zónán belül a többi jelzést adó eszköz a 'fel/le nyilakkal' léptethető a kijelzőre.

Ha a másik riasztást jelző zónáról is részletesebb információt akarunk, először lépjünk ki a fenti kijelzési képből a *KILÉPÉS* gombbal, majd a 'fel/le nyilakkal' válasszuk ki az újabb zónát és az *ENTE*R gombbal jeleztessük ki az új zónában az elsőként jelzést adó eszköz információit.

Eddig csak a riasztást jelző zónák eszközeit tudtuk megjeleníteni. Hogyan lehet ebben az állapotban azt megnézni, hogy melyik eszköz hibás, melyik a tiltott zóna, vagy milyen rendszerhiba van? Erre szolgál a *LISTA* gomb.

| A LISTA gomb hatására a következő menü jelenik | ESEMÉNY  | >1=ALARMOZÓ (RIASZTÓ) ZÓNÁK |
|------------------------------------------------|----------|-----------------------------|
| meg a kijelzőn A hibás eszközöket tartalmazó   | TÍPUS    | 2=HIBÁS ZÓNÁK               |
| zóna(k) megtekíntéséhez nyomiuk meg a '2'      | KIVÁLASZ | 3=RENDSZER-HIBÁK            |
| gombot.                                        | TÁS : _  | 4=LETILTOTT ZÓNÁK           |
|                                                |          | 5=LETILTOTT ESZKÖZÖK        |

| A 002  | NHB: Z001 19:34 01/05/00 001           |
|--------|----------------------------------------|
| H 001  | JÍZEMCSAŘNOK GALÉRIA                   |
| T_001  | N AL : Z004 19:49 01/05/00 001         |
| RH 001 | I. ÈMELET NYUGATI SZÁRNY               |
| $\Box$ | $\bigtriangledown$                     |
| A 002  | H01E01 ION FÜST 19:34 01/05/00         |
| H-001/ | ÁTJÁRÓ FELETT                          |
| T_001  | N AL : Z004 19:49 01/05/00 001         |
| RH 001 | I. EMELET NYUGATI SZÁRNY               |
|        | ···· · · · · · · · · · · · · · · · · · |
| A 002  | H01E01 ERVENYTELEN VALASZ 001          |
| H 001  | ÁTJÁRÓ FELETT                          |
| T 001  | N AL : Z004 19:49 01/05/00 001         |
| RH 001 | I. EMELET NYUGATI SZÁRNY               |

A kijelző felső két sorában az időben legkorábbi hibás zóna információi jelennek meg (zóna száma, neve, a jelzés ideje). Az alsó két sor változatlanul az éppen legnagyobb prioritású első zóna eseményt (jelenleg riasztást) mutatja.

Ha több hibás zóna van, akkor azok a 'fel/le nyilakkal' léptethetők a felső két sorba. A kiválasztott zónán belül az első hibás eszközt az *ENTER* gombbal jeleztethetjük ki. (ld. balra).

Az *ENTE*R újabb megnyomására a felső két sorban kijeleztethető a hiba pontos oka is.

Ha az adott zónán belül több eszköz is hibás, akkor azok a 'fel/le nyilakkal' léptethetők a kijelzőre.

Hasonlóképpen járhatunk el a rendszerhibák, letiltott zónák, letiltott eszközök kijelzése esetén is. A kijelző felső két sora fogja mutatni az éppen kiválasztott eseményt. Ha az adott típusú eseményből egyszerre több is van, akkor azokat a

'fel/le nyilakkal' tekinthetjük meg. A kijelző két alsó sorában minden esetben a legnagyobb prioritású, és legkorábban bekövetkezett eseményhez tartozó zóna információja fog látszani.

| A 002  | N HB: KÖZPONT 11:45 27/04/00 001 |
|--------|----------------------------------|
| H 001  | AKKU VAGY AKKU BIZTOSÍTÉK HIBÁS  |
| T 001  | N AL : Z004 19:49 01/05/00 001   |
| RH 001 | I. EMELET NYUGATI SZÁRNY         |

A rendszerhibák (3) kijelzése esetén a bal oldali kijelzési képet kapjuk. A felső két sorból leolvasható a hiba jellege (nyugtázott hiba : N HB), bekövetkeztének időpontja, a hiba sorszáma és pontos leírása.

A letiltott zónákat a '4' gomb kiválasztásával jeleníthetjük meg. A jobb oldali ábrán a 2.zóna letiltott állapotát jelzi a központ.

| Α  | 002                             | TILT: Z002                 | 001 |  |  |
|----|---------------------------------|----------------------------|-----|--|--|
| н  | 001                             | FÖLDSZINT KELETI SZÁRNY    |     |  |  |
| т  | 001                             | N AL : Z004 19:49 01/05/00 | 001 |  |  |
| Rŀ | RH 001 I. EMELET NYUGATI SZÁRNY |                            |     |  |  |

*Fontos :* Lehetőség van egyedi eszköz letiltására is. (Letiltás esetén az adott eszközöket nem kérdezi le a központ.) Ha egy eszközt ideiglenesen letiltunk (pl. a helyszínen végzett hegesztés vagy egyéb munkálatok miatt), majd utána az egész zónát is letiltjuk, amelybe az eszköz tartozik, akkor a zóna újra engedélyezése után az eszköz továbbra is tiltott állapotban marad (a 'TILTOTT ZÓNA/ESZKÖZ' LED égve marad). Tehát az egyedileg letiltőtt eszközt egyedileg kell engedélyezni is.

# 3. AZ 'ÁLLAPOT OLVASÁS' MENÜ

A funkció végrehajtásához meg kell nyomni az ÁLLAPOT OLVASÁS gombot, majd be kell írni az 1. szintű jelszót. Erre a központ a kijelzőn megjeleníti az állapot olvasási menüt az alábbi formában :

A menüből a kijelzendő információk csoportját a menüpont számának megnyomásával vagy a 'fel/le nyilakkal' mozogva és az 'ENTER' gombot megnyomva lehet kiválasztani. Az egyes menüpontok jelentése a következő :

| ÁLLAPOT | >1 = A RENDSZER KONFIGURÁCIÓJA |
|---------|--------------------------------|
| OLVASÁS | 2 = ESZKÖZ ÁLLAPOTA            |
| MENÜ :  | 3 = BEKAPCSOLT MONITOR MODULOK |
|         | 4 = BEKAPCSOLT VEZÉRLŐ MODULOK |

- 1 = A RENDSZER KONFIGURÁCIÓJA a rendszer konfigurációjának kijeleztetése : hurkok típusa, prioritásos volta, késleltetési idők, stb. (ld. 2.2.1. fejezet)
- 2 = ESZKÖZ ÁLLAPOTA programozott eszköz (érzékelő vagy modul), zóna, csoport vagy tavkijelző pont állapotának kijelzése (ld. 2.2.2. fejezet)
- 3 = BEKAPCSOLT MONITOR MODULOK ezzel a paranccsal lehet kijeleztetni először a legkisebb című, jelzési (bekapcsolt) állapotban levő monitor modult, majd a többit a 'fel/le nyilakkal'. (Hasznos lehet ez a funkció, ha a tűzjelző rendszer több, épület felügyelettel kapcsolatos jelzést is fogad monitor modulokon keresztül, melyek jelzései, állapot változásai nem jelennek meg a kijelzőn, csak esetleg az eseménytárban és nyomtatásban jelennek meg.)
- 4 = BEKAPCSOLT VEZÉRLŐ MODULOK ezzel lehet kijeleztetni először a legkisebb című bekapcsolt, aktivált állapotban levő vezérlő modult, majd a többit a 'fel/le nyilakkal'.

Megjegyzés : a 2-4 menüpontok esetében a további eszközök, zónák, stb. állapotinformációit az 'ft', és a 'tt' gombok használatával lehet kijeleztetni.

# 3.1. A RENDSZER KONFIGURÁCIÓ KIJELEZTETÉSE

Ha az 'Állapot olvasás' menüből az 1. menüpontot választjuk, a központ az alábbí választási lehetőségeket kínálja fel. A 'felkle nyilakkal' vagy a menüsor mellet található szám megnyomásával lehet a menüpontot kiválasztani, A kijelzőn mindig csak 4 sornyi információ jelenik meg.

| RENDSZER                    | >1 = ENGEDÉLYEZETT HURKOK       |
|-----------------------------|---------------------------------|
| ÁLLAPÓT                     | 2 = HUROKTÍP.: 4=NYÍLT,6 =VTÉRŐ |
| OLVASÁS                     | 3 = HUROK PRIORITÁS             |
| MENÜ : 🔪                    | 4 = KÉSLELTETÉSI IDŐK           |
| $\langle \langle V \rangle$ | 5 = MAX.SZÁMÚ KÖZVETLEN CSOPORT |
| $\setminus$ $\checkmark$    | 6 = KÜLSŐ TERMINÁL / NYOMTATÓ   |
| $\rightarrow$               | 7 = BELSŐ PARAMÉTEREK           |
| ~                           | 7 = SIB-600 KÁRTYA              |
|                             | 9 = SPECIÁLIS PARAMÉTEREK       |

#### 3.1.1. Engedélyezett hurkok

A menüponttal kijeleztethető, hogy a két hurok közül melyik van engedélyezve vagy tiltva.

I : hurok engedélyezve, N : hurok tiltva.

Letiltott hurok esetén a központ nem figyeli a hurkon levő eszközöket, sőt a feszültséget is leveszi a hurokról. Letiltott hurøk esetén a 'Letiltott

| E   | EN | GEDÉLYEZETT HURKOK |
|-----|----|--------------------|
| 101 | =  | 1                  |
| 102 | =  | 1                  |

zóna/eszköz/ZED is világít és a kijelzőn a 'xx. HUROK TILTVA' hibaüzenet olvasható, míg a hurok tiltva van.

H

# 3,1.2. Hurkok típusa

A menüponttal kijeleztethető a programozás során beállított huroktípus.

NORMÁL : a címzőhurok nyílt típusú, HUROK : a címzőhurok visszatérő típusú

Mindig célszerű a 'visszatérő' hurokkialakítást választani, mivel ilyen esetekben a központ bármely

hurok egy helyen bekövetkező szakadását még üzemképesség csökkenés nélkül elvisel.

HUROKTÍPUS : 4=NYÍLT, 6=VISSZATÉRŐ H01 = HUROKH02 = NORMÁL

#### KKAM2.doc

#### 3.1.3. Hurkok prioritása

A menüponttal kijeleztethető, hogy az egyes címzőhurkokon belül a modulokat milyen módon kérdezi le a központ.

Hurkonként az első érték a prioritásos modulok számát mutatja (az első hurkon az 1-22 címtartományban levő modulok lesznek gyakrabban lekérdezve).

HUROK PRIORITÁS (PRIOR. MODULOK – SZEKVENC. LELÉRDEZÉSEK) H01 = 22, 20 H02 = 16, 10

A második érték azt mutatja, hogy a prioritásos

modulok lekérdezése között hány egyéb eszközt (érzékelőt, modult) kérdez le a központ szekvenciálisan (az első hurkon 20 eszközt).

A programozás során beállítható paraméterekkel a hurok lekérdezési szekvenciája módosítható (pl. 22, 20).

|         |            |         |            |         |             |            |         | $\land \land \land \land \land$ |
|---------|------------|---------|------------|---------|-------------|------------|---------|---------------------------------|
| Modul : | Érzékelő : | Modul : | Érzékelő : | Modul : | <br>Modul : | Érzékelő : | Modul ; | Modul                           |
| 1-22    | 1-20       | 1-22    | 21-40      | 1-22    | <br>122     | 81-99      | 1-22    | 23-42                           |

Érdemes a legalacsonyabb modulcímekre a kézi jelzésadókat fogadó monitor modulokat elhelyezni, így a kézi jelzésadók benyomásakor azonnal (max. 1.5 másodpercen belül) észreveszi a központ a jelzést.

#### 3.1.4. Késleltetési idők

A menüponttal a programozás során beállított globális, teljes rendszerre vonatkozó késléltetési idők jeleztethetők ki.

- VERIF : az érzékelőkhöz beállított verifikációs idő másodpercben
- HANG. KI. TILT : a HANG KI gomb megnyomásához tartozó tiltási idő másodpercben Ezzel biztosítható, hogy a hangjelzők (a kikapcsolhatónak definiált vezérl

| KÉSLELTETÉSI      | ŐK                       |
|-------------------|--------------------------|
| VERIF. = 05       | HANG. KI. TILT = 060     |
| AUT. KI = 0600 <  | HÁLŎZAÌT-HIBA KÉSL.= 300 |
| WALK-TESZT/HOSSZ/ | A = 15                   |

hangjelzők (a kikapcsolhatónak definiált vezérlő moduløk) legalább az adott ideig szóljanak; a kezelő az itt megadott ideig nem tudja a *HANG KI* gombbal kikapcsolni őket.

- AUT. KI : a hangjelzők automatikus kikapcsolási ideje másodpercben Ezzel biztosítható, hogy pl. felügyelet nélküli üzemben az automatikusan kikapcsolódó hangjelzők (az aut. kikapcsolásra programozott vezérlő modulok) és a központ felügyelt kimenete a megadott idő után kikapcsoljon.
- HÁLÓZAT-HIBA KÉSL. : a hálózati fesztíltség (230VAC) hibájának késleltetési ideje állítható be másodperces lépésben . Ipari környezetben, ha gyakran kell rövid idejű hálózatkimaradással számolni, érdemes használni ezt a késleltetést. (A központ 'Általános hiba' reléje is csak az adott idő lejárta után jelez.)
- WALK-TESZT HOSSZA : a walk-teszt üzem késleltetési ideje percekben. Ha a walk-teszt alatt nem ellenőrzünk egy eszközt sem, akkor a központ automatikusan visszatér a normál üzemhez a késleltetés letelte után.

#### 3.1.5. A legmagasabb közvetlen-aktivált csoport száma

A menüponttal kijeleztethető, hogy a 400 csoport közül meddig tartanak a közvetlen-aktivált csoportok és hol kezdődnek a közvetve-aktivált csoportok. (A csoportokat a központ a bemenet-kimenet összerendeléseknél használja.)

Gyárilag a csoporthatár 300-ra van állítva, általában ez minden alkalmazás számára megfelelő. MAX. KÖZVETLEN CSOPORT KÖZVETLEN-AKTIVÁLT CSOPORTOK : 001-300 KÖZVETVE-AKTIVÁLT CSOPORTOK : 301-400

# 3.1.6. Külső terminál / nyomtató

A menüponttal kijeleztethető, hogy a központ SP-1 és SP-2 jelű soros interfészei milyen beállításban vannak. Az SP-1en keresztül nyomtató, az SP-2-n keresztül LCD6000 típusú távkezelő(k), számítógépen futó 'terminál emulációs program' vagy az UPDL600 feltöltő/lekérdező program csatlakoztatható a központhoz.

• A külső terminál felügyelt : Az SP-2 interfészre csatlakoztatott eszközt és a vezetékezését figyeli a központ (I) vagy nem (N).

| A KÜLSŐ TERMINÁL FELÜGYELT | =         |
|----------------------------|-----------|
| A TERMINÁL TÍPUSA          | = WIN4800 |
| ÁTVITELI SEBESSÉG          | = 19200   |
| KIEGÉSZÍTŐ NYOMTATÓ        | = TX      |

A terminál típusa : 0=Nincs semmi az SP-2n, 1=WIN2400, 2=WIN4800 (az SP-2-re Windows alatt futó terminál emulációs program csatlakozik az adott sebességgel), 3=DOS (az SP-2-re DOS alatt futó terminál program csatlakozik), 4=LCD (az SP-2 re LCD6000 távkezelők csatlakoznak 2400 Baud sebességgel az RS485 vonalon keresztül)

- Átviteli sebesség : Az UPDL600 feltöltő/lekérdező program által használt átviteli sebesség (SP-2-re csatlakozik).
- Kiegészítő nyomtató : Az SP-1 soros interfészre csatlakozó nyomtató üzemmódja : 1=TX (nem felügyelt üzem: a kapcsolat megszakadását a központ nem jelzi hibaként), 2=Xon/Xoff (felügyelt üzem : a központ folyamatosan ellenőrzi a nyomtató kapcsolat meglétét és hibát jelez, ha a nyomtatót leveszik, papírja kifogyott vagy buffere tele van).

#### 3.1.7. Belső paraméterek

A menüponttal kijeleztethető, hogy a programozás során az eszközök lekérdezéskori villogása engedélyezve (I) vagy tiltva (N) van-e. BELSŐ PARAMÉTEREK

ESZKÖZ VILLOGÁS = I

Érdemes globálisan engedélyezni az eszközök villogását, mivel egyedileg le lehet tiltani a villogást az eszközök programozásakor, ha szükség van rá (pl. kórházi, szállodai szobák, stb.).

#### 3.1.8. SIB-600 kártya

A menüponttal a távkijelzők csatlakoztatására illetve a számítógépes felügyeleti programhoz (NET2000 vagy TG-SW1) történő csatlakoztatásra szolgáló opcionális SIB-600 kártya beállításai jeleztethetők ki, újabb almenük segítségével.

#### 3.1.8.1. SIB-600 kártya installálás

Kijeleztethetjük, hogy a SIB-600 kártya működése a programozáskor engedélyezve (installálva) lett-e (I) vagy sem (N). *Fontos* : A SIB600 kártyát csak teljesen feszültségmentesített központra szabad csatlakoztatni!

SIB-600

KÁRTYA :

Ha a kártya fizikailag csatlakoztatva van, de a programozás során nem engedélyeztük a működését, akkor a központ a 'SIB600 KÁRTYA INSTALLÁLVA, DE NINCS ENGEDÉLYEZVE' hibaüzenetet ad.

∖SIB-600 INSTALLÁLÁS SIB-600 = I

Ha a kártyát csak engedélyeztük a programozáskor, de fizikailag nem csatlakoztattuk, akkor a központ a 'SIB600 KÁRTYA NINCS ENGEDÉLYEZVE' hibaüzenetet ad.

#### 3.1.8.2. Installált távkijelzők

A menüponttal kijeleztethetjük, hogy a 32 lehetséges távkijelző modul közül melyek működését engedélyeztük (I) a programozás során. A tavkijelző modulokat a SIB600 kártya SP-2 (RS485) interfészére kell csatlakoztatni.

Egy-egy távkijelző modul (ACM16, ACM32, LDM32) összesen 64 rendszerbeli pont (érzékelő, modul, zóna) riasztási (és/vagy hibás) állapotának a megjelenítésére szolgál. Az egyes pontokat tetszőlegesen lehet a távkijelzőkhöz hozzárendelni.

| IN  | STA | LÁLT TÁVKIJELZŐK               |
|-----|-----|--------------------------------|
| T01 | Ι   | PORTAI TÁVKIJELZŐ              |
| T02 | Ν   |                                |
| T03 | Ι   | (32 KARAKTERES TÁVKIJELZŐ NÉV) |
| T04 | Ν   |                                |
|     |     | <u> </u>                       |

>1 = SIB-600 KÁRTYA INSTALLÁLÁS

2 = INSTALLÁLT TÁVKIJELZŐK

3/= SÓROS IF. PARAMÉTEREI

Az összes távkijelző (installált) állapotát és elnevezésüket a 'fel/le nyilakkal' tekinthetjük meg.

#### 3.1.8.3. A soros interfész paraméterei

A menüponttal kijeleztethető, hogy a SIB600 kártya SP-1 soros interfésze (amelyre a felügyeleti program csatlakozik) milyen beállítással szerepel.

- Interfész típusa : 0=Nincs, 1=RS232 (ha az összeköttetés 10 m-en belüli), 2=RS485 (max. 1500m távolságig)
- Átviteli sebesség : 4800, 9600, 19200 Baud lehet

SOROS IF PARAMÉTEREI IF. TÍPUSA = 232 ÁTVITELI SEBESSÉG =19200 KÖZPONT CÍME=01 LETÖLTÉS = I

#### KKAM2.doc

- A központ címe : A NET2000 (több-központot) felügyeleti program esetén kell csak használni a központ azonosítására. Ha az egy-központos TG-SW1 programot használjuk, a címnek mindig 1-nek kell lennie.
- Letöltés : A programozás során megadható, hogy a központ konfigurációs adatainak feltöltése az UPDL600 programmal bármikor megtörténhessen (I) vagy csak az 'Állapot módosítás' menü 'Letöltés PC-ről' menüpontba belépve lehessen indítani (N). (Az UPDL600 programot futtató számítógépet a CPU kártya SP-2 interfészére kell csatlakoztatni az AM2000-nél!)

#### 3.1.9. Speciális paraméterek

Ezzel a menüponttal kijeleztethető :

- A nagy érzékenységű csoport száma : melynek az éjszakai (füst szempontjából zavarmentes) időszakban kell aktiválódnia,
- NAGY ÉRZÉKENYSÉGŰ CSOPORT = C301 ALACSONY ÉRZÉKENYSÉGŰ CSOPORT = C302 DRIFT NONA JELZÉSEK NYOMTATÁSA/TÁROLÁSA = I
- Az alacsony érzékenységű csoport száma : melynek a nappali (füst szempontjából zavartabb) időszak alatt kell aktiválódnia,
- A drift beállítása : azaz, hogy engedélyeztük-e (I) a figyelmeztető jelzést (SZENNYEZETT ÉRZÉKELŐ), ha a füstérzékelők bármelyikénél a beadott érték 5 percen keresztül a 70% felett van, vagy nem (N),
- A NONA monitor modulok állapotváltozásainak nyomtatását, eseménytárba mentését engedélyeztük-e (I) vagy nem (N). (A NONA típusú modulok állapotváltozásai nem jelennek meg a kijelzőn, de ha engedélyezzük, bekerülnek az eseménytárba és nyomtatásra is kerülnek. Ha a NONA modullal figyelt épület felügyelettel kapcsolatos bemenet gyakran változik, akkor nem érdemes feleslegesen teleírní a változásaival az eseménytárat.)

# **3.2.** Eszköz állapot olvasás

Az 'Állapot olvasás' menü 2. pontját választva a kezelő kijeleztetheti a rendszerben programozott eszközök, zónák, csoportok és távkijelző pontok állapotát. A menü kiválasztása után a központ az alábbi üzenetet írja ki :

A kiválasztott eszköz címének beírása után megjelenik a kijelzőn a címnek megfelelő eszközre/zónára/csoportra/távkijelző pontra vonatkozó állapot információ a következő oldalon látható formában.

ESZKÖZ ÁLLAPOTA ADJA MEG AZ ESZKÖZ CÍMÉT Hxx(E/M)yy, Cxxx, Zxxx, TxxPyy FORMÁBAN : \_

Egy-egy eszköz állapotának kijelzésekor megtekinthető az eszköz aktuális állapota, melyet a központ folyamatosan frissít. Így füst- vagy hőérzékelők esetén pl. ellenőrizhetjük, hogy az eszköz hány %-ot mutat a beállított riasztási szinthez képest, gázérzékelő illesztő modul esetén a gázérzékelő által mért koncentráció leolvasható ppm-ben (mérgező gázok esetén) illetve az ARH (Alsó Robbanási Határ) %-ában (éghető gázok esetén).

Ezeken az adatokon kívül minden, a programozás során beállított paraméter leolvasható a kijelzőről.

Csak azok a paraméter beállítások jelennek meg egy-egy eszköznél, amelyeket a programozás vagy kezelés során engedélyeztünk, beállítottunk. Ha egy adott opcionális paraméter nincs engedélyezve vagy kiválasztva, akkor a helye a kijelzési képen üres marad. Réldául, érzékelők esetén csak akkor jelenik meg a nagy (éjszakai) érzékenységhez (E(N)=x) és az alacsony (nappali) erzékenységhez (E(A)=y) tartozó beállítás, ha az érzékelőnél engedélyeztük a nappali/éjszakai üzemet. Ugyanígy az eszköz villogására utaló (VIL.) paraméter is csak akkor látszik, ha az adott eszköz villogása engedélyezve van.

Mintán egy eszközt kijeleztettünk a 'fel/le nyilak' segítségével a címben szomszédos eszközök állapotát is kijeleztethetjük

#### Egy érzékelő állapotának kijelzési képe :

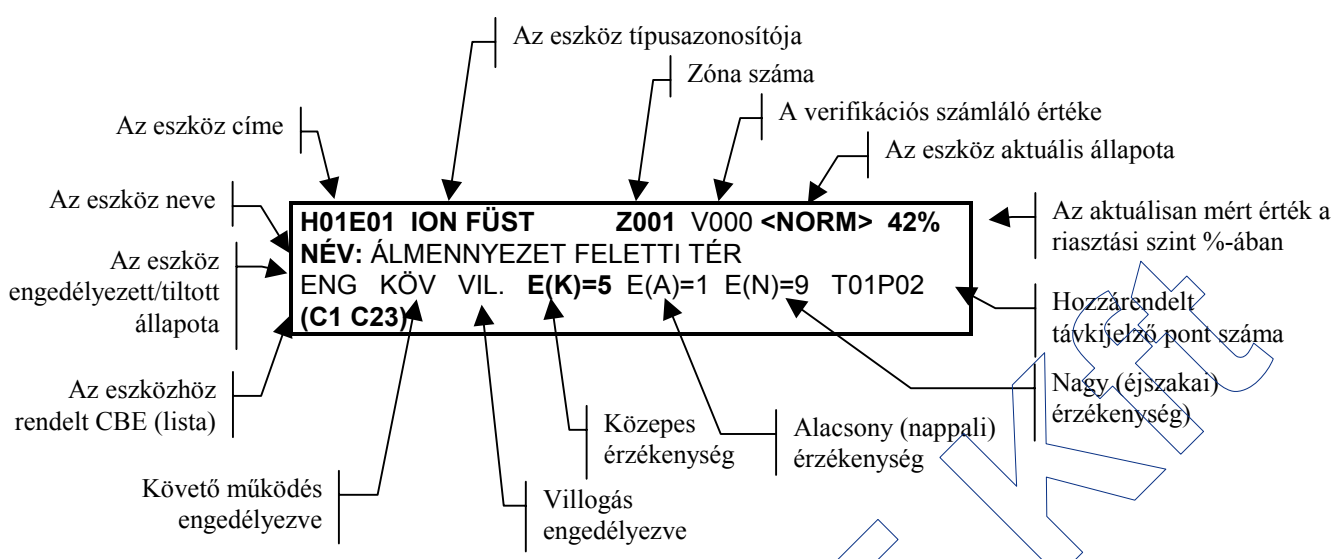

A vastagított betűkkel jelzett paraméterek mindig látszanak a kijelzőn. Ezek a paraméterek : az érzékelő címe, típusazonosítója, a hozzárendelt zóna száma, jelenlegi állapota, a mért érték, az érzékelő elnevezése, közepes érzékenységi szintje (E(K)=x), és a hozzárendelt CBE lista.

A többi paraméter csak akkor látható, ha a programozás vágy kezelés során kiválasztottuk, engedélyeztük (pl. verifikációs számláló, engedélyezett állapot, követő működés, LED villogás, nagy (E(N)=x) és alacsony (E(A)=y) érzékenységi szintek, távkijelző száma).

Ha globálisan tiltva van a riasztás verifikáció, akkor a számláló értéke előtt a Vxxx helyett Xxxx olvasható. Ha a verifikáció globálisan engedélyezett, csak az adott érzékelőnél van tiltva, akkor sem a V, sem az X betű nem látható.

|      |                              |    |       | \      | \                 |                                                    |
|------|------------------------------|----|-------|--------|-------------------|----------------------------------------------------|
| ALRM | Tűzjelzés (ALaRM)            |    | ION F | ₿§T \  | $\langle \rangle$ | Ionizációs füstérzékelő (1251E, 1551E)             |
| N AL | Nyugtázott tűzjelzés (ALarm) | /  | OPTO  | FUSI   | [V                | Optikai füstérzékelő (2251E, 2551HRE, FTX-P1)      |
| HIBA | Hibás érzékelő               | 11 | HŐÉR  | ZÊKÉ   | ELŐ               | Hő- vagy hősebesség érzékelő (5551RE)              |
| N HB | Nyugtázott HiBA              |    | QMNI  | SENS   | OR                | Multikritériumos (ion-optikai-hő) érzékelő (3251E) |
| TILT | Az érzékelő TILTva           |    | LĚĢC  | S. ION | V                 | Ionizációs légcsatorna füstérzékelő (DH500)        |
| A    | Az érzékelők állapotai       |    | FIX H | ŐÉRZ   |                   | Fix jelzési pontú hőérzékelő (5551E, 5551HTE)      |

#### Az érzékelők típusazonosítói

Egy monitor modul állapotának k<del>ijelz</del>ési képe :

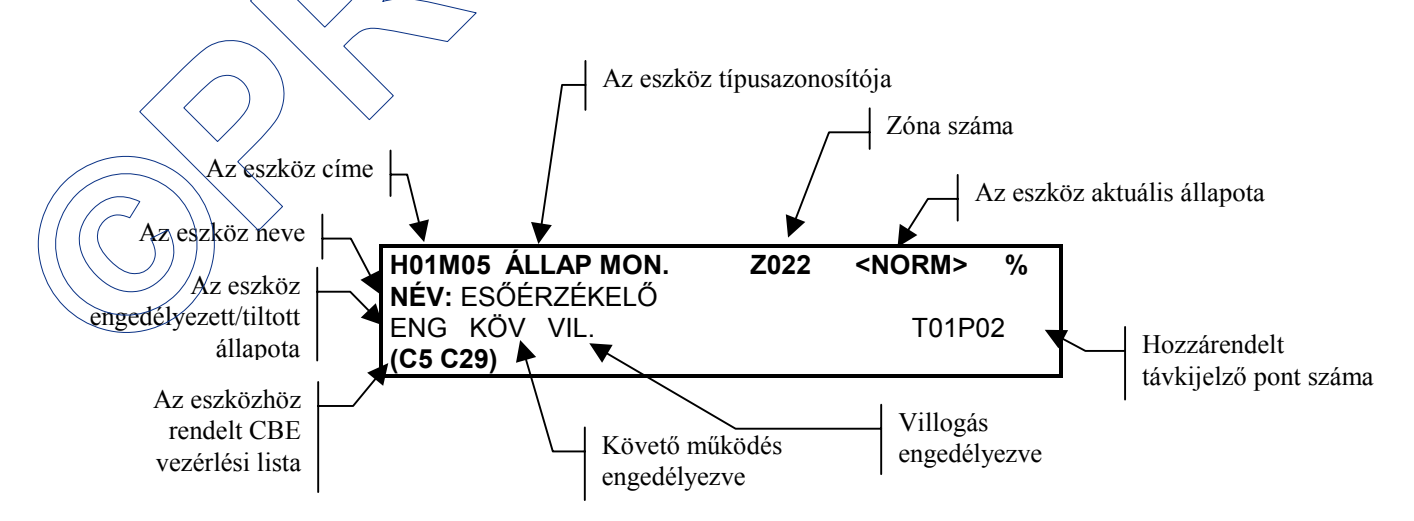

#### KKAM2.doc

A vastagított betűkkel jelzett paraméterek mindig látszanak a kijelzőn. Ezek a paraméterek : a monitor modul címe, típusazonosítója, a hozzárendelt zóna száma, jelenlegi állapota, a modul elnevezése és a hozzárendelt CBE lista.

A többi paraméter csak akkor látható, ha a programozás vagy kezelés során kiválasztottuk, engedélyeztük (pl. engedélyezett állapot, követő működés, LED villogás, távkijelző száma).

| ALRM | Tűzjelzés (ALaRM)                  | MONITC   |  |  |
|------|------------------------------------|----------|--|--|
| N AL | Nyugtázott tűzjelzés (ALarm)       | KÉZI JEI |  |  |
| HIBA | Hibás modul                        | MONITC   |  |  |
| N HB | Nyugtázott HiBa                    | KONV.Z   |  |  |
| TILT | Modul TILTva                       |          |  |  |
| AALL | Állapot monitor alarm (STAT)       | KONV2    |  |  |
| TALL | Törlődött állapot monitor (STAT)   |          |  |  |
| A NA | NONA modul alarm                   | ÁLLAPO   |  |  |
| T NA | NONA modul törlődött               | TECHN.   |  |  |
|      | A monitor modulok állapotai HIBAMO |          |  |  |

| MONITOR (NO)                     | Tűzjelzést okozó, normál monitor modul |  |  |  |
|----------------------------------|----------------------------------------|--|--|--|
| KÉZI JELADÓ                      | Kézi jelzésadót fogadó monitor modul   |  |  |  |
| MONITOR (NC)                     | Szakadásra tűzjelzés adó monitor modul |  |  |  |
| KONV.ZÓNAILL                     | Hagyományos hurokillesztő modul        |  |  |  |
|                                  | (MMX2)                                 |  |  |  |
| KONV2                            | Hagyományos hurokillesztő modul        |  |  |  |
|                                  | (M512ME)                               |  |  |  |
| ÁLLAPOT MON.                     | Állapot monitor (nem okoz riasztást)   |  |  |  |
| TECHN.MON-1                      | Riasztást nem okozó monitor            |  |  |  |
| HIBAMONITOR                      | Hibajelzést okozó monitor              |  |  |  |
| TÁV-NYUGTA                       | Táv-nyugtázó monitor bemenet           |  |  |  |
| TÁV-HANG.KI                      | Távoli HANG KI gombot fogadó monitor   |  |  |  |
| TÁV-TÖRLÉS                       | Távoli JELZÉSTÖRLÉS gomb               |  |  |  |
| A monitor modulal tínucoranostái |                                        |  |  |  |

#### Speciális monitor modul típusazonosítók:

A monitor modulok típusazonosítói

- A TECHN.MON-1 (NONA) és ÁLLAPOT MON (STAT) típusazonosítójú monitor modulok nem okoznak tűzjelzést, így ezek épület felügyelettel kapcsolatos jelzések fogadására alkalmasak.
- A HIBAMONITOR (MTRB) típusazonosítójú monitor modul bemenetének zárlata esetén hibajelzést okoz.
- A TÁV-NYUGTA (MACK), TÁV-HANG.KI (MTAC) és TÁV-TÖRLÉS (MRES) típusazonosítójú monitor modulokra kötött nyomógombokkal a NYUGTÁZÁS, HANG KI és JELZÉSTÖRLÉS gombfunkciók távolról is elvégezhetők (ezek sem riasztás, sem hibajelzést nem okoznak).

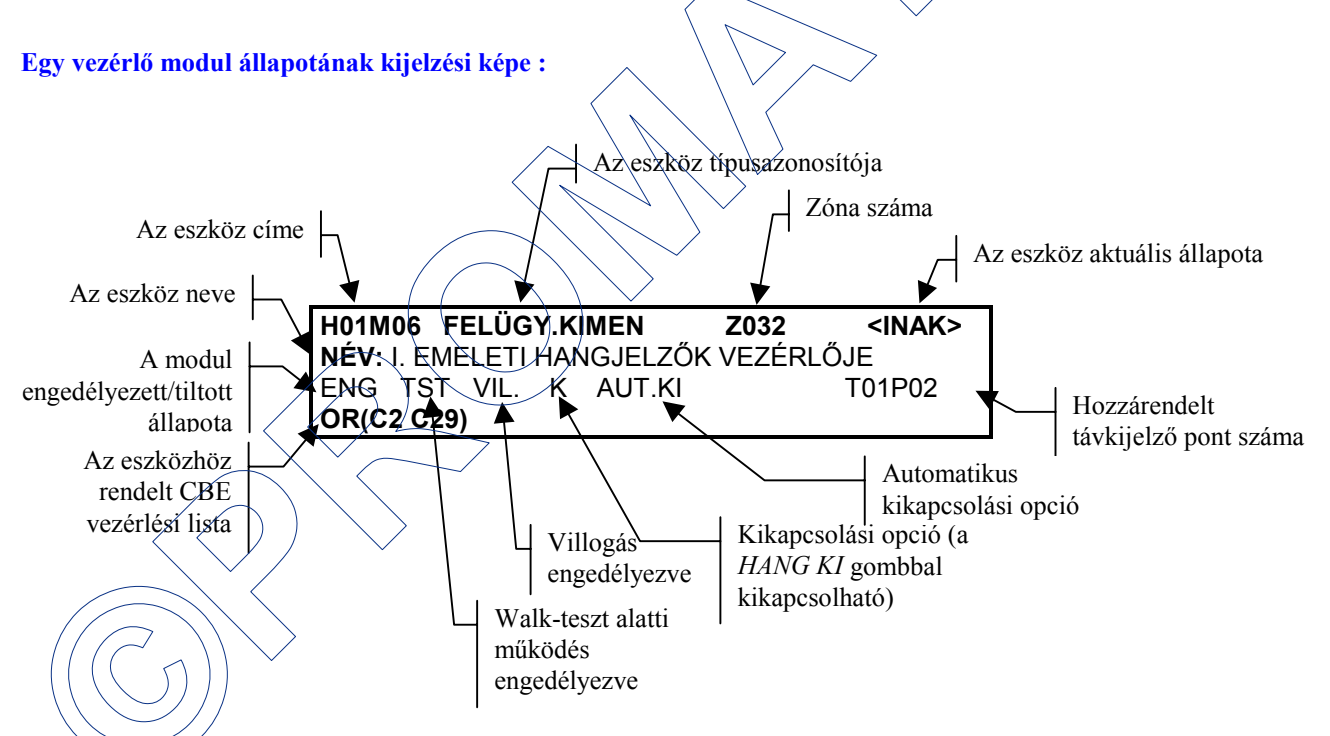

A vastagitott betűkkel jelzett paraméterek mindig látszanak a kijelzőn. Ezek a paraméterek : a vezérlő modul címe, típusazonosítója, a hozzárendelt zóna száma, jelenlegi állapota, a modul elnevezése és a hozzárendelt CBE lista.

A többi paraméter csak akkor látható, ha a programozás vagy kezelés során kiválasztottuk, engedélyeztük (pl. engedélyezett állapot, walk-teszt alatti működtetés, LED villogás, kikapcsolhatósági opció, automatikus kikapcsolási opció és a hozzárendelt távkijelző száma).

**TST** : A vezérlő modul a walk-teszt alatt 3 másodpercre működésbe lép, ha a hozzárendelt eszközöket ellenőrizzük. **K** : A vezérlő modul a központ *HANG KI* gombjával kikapcsolható.

AUT.KI : A vezérlő modul a beállított automatikus kikapcsolási idő után kikapcsol (ha közben nem törölték a jelzést).

| AKT. | A vezérlő modul működtetett,         |
|------|--------------------------------------|
|      | bekapcsolt (aktív) állapotban van    |
| INAK | A vezérlő modul kikapcsolt (inaktív) |
|      | állapotban van                       |
| HIBA | Hibás vezérlő modul                  |
| N HB | Nyugtázott hiba                      |
| TILT | Modul tiltva                         |
|      |                                      |

A vezérlő modulok állapotai

| FELÜGY.KIM                                               | Felügyelt kimenetként működő vez. modul  |  |  |
|----------------------------------------------------------|------------------------------------------|--|--|
| RELÉ (VÁLTÓ)                                             | Váltó reléként működő vezérlő modul      |  |  |
| A fenti vezérlő modulokhoz a CBE-vel vezérlés rendelhető |                                          |  |  |
| TÖRLŐ RELÉ                                               | Jelzéstörlés alatt kapcsoló (váltó) relé |  |  |
| ALM-HB->NYUG                                             | Bármely riasztásra vagy hibajelzésre     |  |  |

| ALW-IID-/N100 | Darmery masztasta vagy moajerzeste         |  |
|---------------|--------------------------------------------|--|
|               | aktiválódó relé (nyugtáig)                 |  |
| ALM.RL->NYUG  | Riasztásra nyugtázásig aktiválódó relé     |  |
| ALM.REL->TÖR  | Riasztásra törlésig aktiválódó relé        |  |
| ALM.FK->TÖR   | Riasztásra törlésig aktiválódó felügy.kim. |  |
| HIBARL->NYUG  | Hibajelzésre nyugtázásig aktiválódó relé   |  |
| HIBARL->TÖRL  | Hibajelzésre törlésig aktiválódó relé      |  |
| HIBARELÉ-KÖV  | Hibajelzést követő relé                    |  |

#### Speciális vezérlő modul típusazonosítók:

A vezérlő modulok típusazonosítói

Bemeneti események (riasztások, jelzések) hatására csak a FELÜGY.KIM (CON) és a RELÉ(VÁLTÓ) (FORC) típusazonosítójú vezérlő modulok vezérelhetők a CBE-n keresztül.

Az alsó táblázatban látható típusazonosítókhoz nem kell vezérlést rendelni, mivel már a típusuk meghatározza a működtetési feltételüket.

#### Egy jelzési zóna állapotának kijelzési képe :

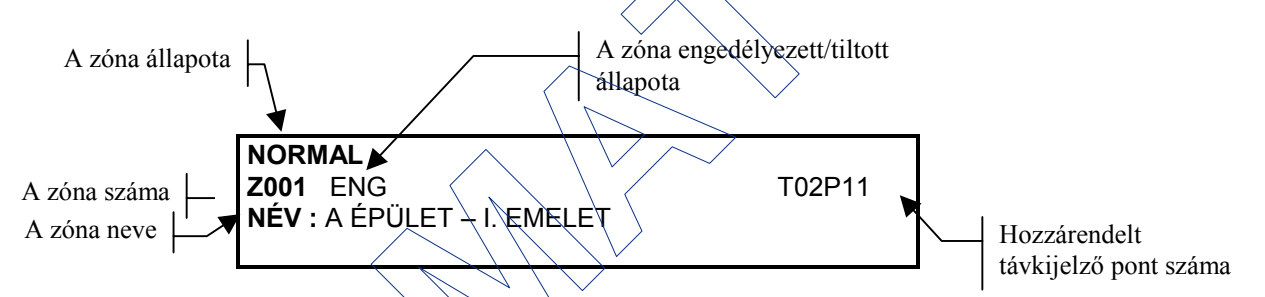

A vastagított betűkkel jelzett paraméterek mindig látszanak a kijelzőn. Ezek a paraméterek : a kijelzési zóna száma, aktuális állapota és elnevezése.

A többi paraméter csak akkor látható, ha a programozás vagy kezelés során kiválasztottuk, engedélyeztük (pl. engedélyezett állapot és a hozzárendelt távkjelző száma).

# Egy csoport állapotának kijelzési képe :

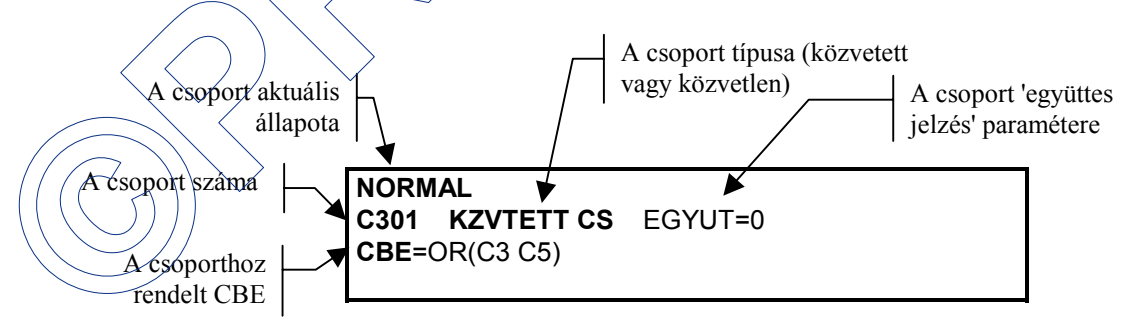

A **vastagított** betűkkel jelzett paraméterek mindig látszanak a kijelzőn. Ezek a paraméterek : a csoport állapota, száma, típusa, együttes jelzés opciója és a hozzárendelt CBE.

A csoport típusa KZVTLEN CS (közvetlen-aktivált csoport) vagy KZVTETT CS (közvetve-aktivált csoport) lehet. Az 'együttes jelzés' paramétere 1, ha legalább 2 bemeneti eszköz jelzése szükséges a csoport aktiválásához (oltásindítás!), illetve 0, ha nem.

#### Egy távkijelző pont állapotának kijelzési képe :

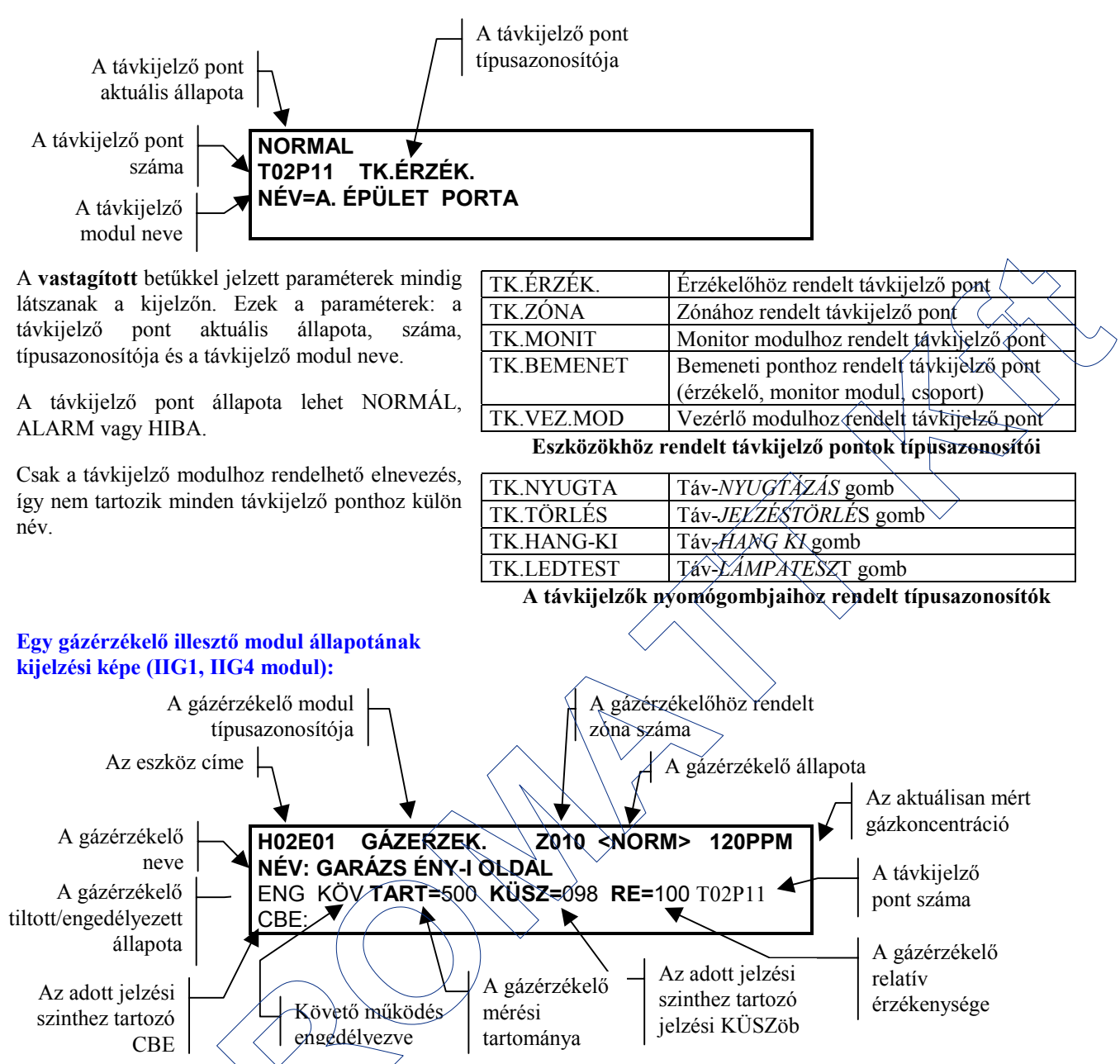

Gázérzékelő illesztő modul esetében a legalacsonyabb címen az érzékelőhöz tartozó 1.Előjelzés, a következő címen a 2.Előjelzés, míg a harmadik, legmagasabb címen a gázérzékelő riasztásához tartozó kijelzési kép fog megjelenni. Az egyes kijelzési képeknél természetesen az érzékelő állapota, engedélyezett volta, a küszöbszint és a távkijelző pont száma eltérő értékeket mutathat (mivel minden egyes jelzési szintet függetlenül lehet engedélyezni, CBE-t, távkijelzőt rendelni, stb.)

# 3.3./BEKAPCSOLT MONITOR MODULOK KIJELZÉSE

A menűponttal a legalacsonyabb című bekapcsolt (jelzési állapotban levő) monitor modult tudjuk megjeleníteni. A kijelzési kép megfelel a monitor modulok korábban látott kijelzési képének. A 'fel/le nyilakkal' a további jelzési állapotban levő monitor modulokat tudjuk kijeleztetni. Jól használható ez a funkció, ha a rendszerben több, épület felügyelettel kapcsolatos jelzést fogadó NONA vagy STAT típusazonosítójú monitor modul van, melyek állapotváltozása nem jelenik meg a kijelzőn.

#### **3.4. BEKAPCSOLT VEZÉRLŐ MODULOK KIJELZÉSE**

A menüponttal a legalacsonyabb című bekapcsolt (aktív állapotban levő) vezérlő modult tudjuk megjeleníteni. A kijelzési kép megfelel a vezérlő modulok korábban látott kijelzési képének. A 'fel/le nyilakkal' a további aktív állapotban levő vezérlő modulokat tudjuk kijeleztetni.

Ha a rendszerben éppen nincs bekapcsolt monitor vagy vezérlő modul, akkor a 'NINCS INSTALLÁLT ESZKÖZ A HURKON' üzenetet írja ki a központ.

# 4. A 'SPECIÁLIS FUNKCIÓK' MENÜ

E nyomógomb arra szolgál, hogy a kezelő kinyomtathassa a tűzjelző rendszer és a rácsatlakoztatott eszközök aktuális beállítását, állapotát (SP-1 soros interfészre csatlakoztatott nyomtatón vagy az SP-2 interfészre csatlakoztatott 'terminál emulációs programmal'), vagy megtekintse és/vagy kinyomtassa a központ eseménytárát. A *SPECIÁLIS FUNKCIÓK* gomb megnyomása és a 2. szintű jelszó megadása után az alábbi üzenet jelenik meg a kijelzőn :

| OFCIÁLIO  | >1 - NIVONITATÁO |
|-----------|------------------|
| SPECIALIS | >1 = INTOMITATAS |
| FUNKCIÓK  | 2 = ESEMÉNYTÁR   |
| MENIÏİ    |                  |
| WILING .  |                  |
|           |                  |

1=NYOMTATÁS : kiválasztásával egy újabb almenü jelenik meg, ahol választhatunk különböző nyomtatási opciók között, 2=ESEMÉNYTÁR : kiválasztásával az eseménytárat tekinthetjük meg vagy nyomtathatjuk egy újabb almenű megjelenése után.

# 4.1. ÁLLAPOTNAPLÓ KÉSZÍTÉSE

Az 1=NYOMTATÁS menüpont kiválasztása után a következő üzenet jelenik meg a kijelzőn.

A menü pontjai nagyon hasonlítanak az állapot olvasási menü és a LISTA gombbal kijeleztethető menü pontjaira. A megfelelő menüpont kiválasztásával az illető információcsoportot lehet kinyomtatni (ld. 4.1. ábrán).

| NYOMTA- | >1 = RENDSZER KONFIGURÁCIÓJA   |
|---------|--------------------------------|
| TÁSI    | 2 = EŞZKÖZÖK ÁLLAPQTA          |
| MENÜ :  | 3 = ÁLAŔM (RIASZTĂSI) LISTA    |
|         | 4,∕= HIBA-LISTA                |
|         | 5 ≠ LETILTOTT ESZKÖZ-LISTA     |
| /       | 6 = BEKAPCSOLT MONITOR MDULOK  |
|         | 7 = BEKAPCSÓLT VEZÉRLŐ MODULOK |
|         |                                |

1 = NYOMTATÁS INDÍTÁSA, 2=MEGSZAKÍTÁS

```
1 : a kiválasztott csoport nyomtatása
2 : a nyomtatás megszakítása
```

#### 4.1.1. A rendszer konfigurációs paramétereinek nyomtatása

A nyomtatás elindítása után az alábbi listát nyomtatja ki a központ :

A rendszer konfigurációjának kinyomtatása hasonló sorrendben történik, mint ahogyan a 'teljes rendszerprogramozás menüben' a rendszer paramétereit felprogramoztuk. A különbség csak annyi, hogy a hurok verifikációs paraméterei a lista elejére kerülnek.

```
**** RENDSZER KONFIGURACIO NYOMTATAS KEZDETE *****
                                                               01:47 03/01/00
HUROK VERIF.PAR.: ERVENYTELEN VALASZ
                                      = 5
                 HIBAS TIPUSAZONOSITO = 8
                MONITOR MODUL SZAKADT =10
                  ALACSONY KAMRAERTEK =20
                   KARBANTARTAS KERES =216
ENGEDELYEZETT HURKOK: 1=I, 2=I
                    : 1=6, 2=4
A HURKOK TIPUSA
A HURKOK PRIORITASOS BEALLITASA
HUROK
                    : 1=14,20
                                 2=10,10
KESLELTETESI IDOK
                    : VER=00, HKT=019, AUT=0060, HAL.KESL=030, W-TESZT=15
KOZVETLEN-CSOPORT
                        1 - 300
                    :
                    : 301 - 400
KOZVETET-CSOPORT
(KULSØ) TERM. FELUGYELT
                                   :N
TIPUS 0=Ni,1=W24,2=W48,3=DOS,4=LCD:2
KIEGESZÍTO NYOMTATO
                                   :1
BELSO PARAMETEREK
                    : VIL=I
                    : N
SIB600 INSTALLALVA
                    : 1=I, 2=N, 3=N, 4=N, 5=N, 6=N, 7=N, 8=N,
INSTAL.TAVKIJELZOK
9=N,10=N,11=N,12=N,
13=N,14=N,15=N,16=N,17=N,18=N,19=N,20=N,21=N,22=N,23=N,24=N,
25=N, 26=N, 27=N, 28=N, 29=N, 30=N, 31=N, 32=N
                    : IF.TIP.=1, SEB.=3 KP.CIME=01, FELT.ENG.=1
PC-S FELTOLTO
NAGY/ALACSONY ERZEKENYSEGU CSOPORT: G301 - G302
DRIFT FIGYELMEZTETES ENGEDVE : I
NONA MODULOK NYOMTATASA/TAROLASA : I
****** RENDSZER KONFIGURACIO NYOMTATAS VEGE ******
```

#### 4.1.2. Az eszközök aktuális állapotának kinyomtatása

A menüpont kiválasztása után a központ az alábbi kérdést teszi fel :

| KÉR ZÓNA RIPORTOT? (I=IGEN, N=NEM) : I_                                                                                                    |                                                                                                    |
|----------------------------------------------------------------------------------------------------|----------------------------------------------------------------------------------------------------|
| A zóna riport kiválasztása esetén az alábbi formátumú listát kapjuk :                                                                                                    | :                                                                                                    |
| *** INSTALLALT ESZKOZOK NYOMTATASANK KEZDETE<br>NORMAL ELSO KET ERZEKELO ZONAJA<br>HO1E01 H01E02                                                                                                    | *** 01:48 03/01/00 Z001                                                                                                    |
| NORMAL MASODIK KET ERZEKELO<br>H01E03 H01E04<br>NORMAL TECHNIKAI ZONAJA<br>H01M06                                                                                                    | Z002                                                                                                    |
| :<br>NORMAL GAZERZEKELOK ZONAJA<br>H02E01 H02E02 H02E03<br>NORMAL KIMENET ZONAJA<br>H01M05                                                                                                    | Z010<br>Z011                                                                                                    |
| A nyomtatott lista az egyes zónák (1-150) állapotát (NORMÁL,<br>rendelt eszközöket mutatja. A lista a csoportok (1-400) állapotána<br>Nyomtatásra kerül a csoport típusa (közvetlen vagy közvetve aktivá<br>CBE vezérlési lista vagy egyenlet.<br>Ha az első kérdésnél nem kérünk zóna-riportot, akkor innen kezdődi | ALARM, HIBA, TILTVA), valamint a hozzájuk<br>ak nyomtatásával folytatódik (G: group = csoport).<br>lt), 'együttes jelzés' opciója, száma és a hozzárendelt<br>ik a nyomtatás |
| NORMAL KZVLEN CS. EGYUT=0                                                                                                    | G001                                                                                                    |
| NORMAL KZVTETT CS EGYUT=0<br>DEL(00.00.10 00.00.15 (C310))                                                                                                    | G311                                                                                                    |
| A csoportok után a címzőhurkokra csatlakoztatott eszközök aktuá következik.                                                                                                    | lis állapotának és beállított értékeiknek nyomtatása                                                                                                    |
| NORM ION FUST TABLA JOBB ALSO ERZEKELOJE<br>(C1) KOV                                                                                                    | 101<br>VIL 000 L=043 S=5                                                                                                    |
| NORM ION FUST TABLA JOBB OLDALI ERZEKELOJE                                                                                                    | VIL X 000 L=046 S=5                                                                                                    |
| (C2)<br>NORM OPTO FUST ERZEK. HUROK 01 CIM 04                                                                                                    | VIL X 000 L=045 S=5                                                                                                    |
| (C2)<br>NORM RELE KIM. JOBB OLDALI VEZERLO MODUL                                                                                                    | VIL X 000 L=047 S=5                                                                                                    |
| NORM TECH.MON-1<br>(H1M5)                                                                                                    | VIL 106<br>VIL                                                                                                    |
| NORM KEZI JELAD JOBB OLDALI KEZI                                                                                                    | 107<br>VII.                                                                                                    |
| NORM GAZERZEK.                                                                                                    | TR=500PPM KS=50PPM 201<br>RE=100 L=0PPM                                                                                                    |
| NORM GAZERZEK. KOV                                                                                                    | TR=500PPM KS=100PPM 202<br>RE=100 L=0PPM                                                                                                    |
| NORM GAZERŻEK.<br>***** INSTALIJALT ESZKOZOK NYOMTATASANK VEGE                                                                                                    | TR=500PPM KS=150PPM 203<br>RE=100 L=0PPM<br>*****                                                                                                    |
| Minden egyes hurokra csatlakoztatott eszköznél nyomtatásra                                                                                                    | kerül annak állapota, típusazonosítója, neve, a                                                                                                    |

Minden egyes hurokra csatlakoztatott eszköznél nyomtatásra kerül annak állapota, típusazonosítója, neve, a hozzárendelt CBE lista vagy függvény. Minden olyan opcionális paraméter is kinyomtatódik, amelyet az adott eszköznél engedélyeztünk, beállítottunk.

Érzékelők esetén nyomtatásra kerül a verifikációs számláló értéke is, valamint az érzékelő által aktuálisan mért füstkoncentráció vagy hőmérséklet értéke (L=044 : a riasztási szinthez mint 100%-hoz viszonyított érték /level/), valamint az érzékelő beállított normál érzékenységi szintje (S=5 : sensitivity). Gázérzékelőknél a mérési tartomány (TR), a jelzési küszöb (KU), relatív érzékenység (RE), mért gázkoncentráció (L).

Megjegyzés : A sorok végén levő szám az eszköz címét mutatja : pl. 123 - H01E23 vagy H01M23

#### 4.1.3. Az alarmozó (riasztásban levő) eszközök kinyomtatása

Ezzel a menüponttal az aktuálisan riasztásban (alarmban) levő eszközöket nyomtathatjuk ki :

| **** ALARMOZO ESZKOZOK NYOMTATASANAK KEZDETE ***** | 02:01 03/01/00  |
|----------------------------------------------------|-----------------|
| ALARM ELSO KET ERZEKELO ZONAJA                     | Z001            |
| H01E01 H01E02                                      |                 |
| ALARM MASODIK KET ERZEKELO                         | Z002            |
| H01E03 H01E04                                      |                 |
| ALARM KEZI ZONAJA                                  | Z004            |
| H01M07                                             |                 |
| ALRM KEZI JELAD JOBB OLDALI KEZI                   | 107             |
| (C4) G004                                          | VIL             |
| ALRM ION FUST TABLA JOBB OLDALI ERZEKELOJE         | 102             |
| VIL                                                | X 000 L=047 S≠5 |
| ALRM OPTO FUST ERZEK. HUROK 01 CIM 04              | 1 104           |
| VIL                                                | X 000 L=047 S=5 |
| ***** ALARMOZO ESZKOZOK NYOMTATASANAK VEGE *****   |                 |

A listából látható, hogy nyomtatásra kerülnek a riasztásban levő zónák (a hozzájuk rendelt eszközökkel együtt), valamint az aktuálisan riasztásban levő eszközök részletes formában (állapot, típusazonosító, név, CBE, opcionális paraméterek, aktuálisan mért szint, stb.)

#### 4.1.4. Hibás eszközök kinyomtatása

Ezzel a menüponttal az aktuálisan hibajelzésben levő eszközöket nyomtathatjuk ki :

| ***** HIBAS ESZKOZOK NYOMTATASANAK KEZDETE ***** | ∨ 02:04 03/01/00 |
|--------------------------------------------------|------------------|
| HIBAS ELSO KET ERZEKELO ZONAJA                   | Z001             |
| H01E01 H01E02                                    | $\backslash$     |
| HIBAS KIMENET ZONAJA                             | Z011             |
| H01M05                                           |                  |
| HIBA ION FUST ERZEK. HUROK 01 CIM \ \01          | 101              |
| KOV VIL                                          | 000 L=000 S=5    |
| HIBA ION FUST ERZEK. HUROK 01 CIM \ (02          | 102              |
|                                                  | X 000 L=051 S=5  |
| NORM RELE KIM. MODUL HUROK 01 CIM \ \ 05         | 105              |
|                                                  | VIL              |
| ****** HIBAS ESZKOZOK NYOMTATASANAK VEGE ******* |                  |

Először itt is a hibás zónák és a hozzájuk rendelt eszközök kerülnek nyomtatásra, majd a a hibás eszközök részletes leírása következik.

#### 4.1.5. Letiltott eszközök-zónák állapotának kinyomtatása

Ezzel a menüponttal az aktuálisan tiltott állapotban levő eszközöket, zónákat nyomtathatjuk ki :

| **** LETHLTOTT ESZKOZOK NYOMTATASANAK KEZDETE | 3 * * * * | 02:26 03/01/98 |      |
|-----------------------------------------------|-----------|----------------|------|
| TILTVA ELSO KET ERZEKELO ZONAJA TIL           |           |                | Z001 |
| H01E01 H0/1E02                                |           |                |      |
| THIT ION FUST TABLA JOBB OLDALI ERZEKELOJE    |           |                | 102  |
| TIL                                           | VIL X     | 000 L=047 S=5  |      |
| ****** LETILTOTT ESZKOZOK NYOMTATASANAK VEGE  | * * * * * |                |      |

A tentí listában a Z001 zónát és a H1E2 érzékelőt találta a központ tiltott állapotban a nyomtatás időpontjában.

#### 4.1.6. Bekapcsolt (jelzésben levő) monitor modulok kinyomtatása

Ezzel a menüponttal az aktuálisan bekapcsolt (vagy alarmozó) állapotban levő monitor modulokat nyomtathatjuk ki :

\*\*\*\*\*\* MONITOR MODULOK NYOMTATASANAK KEZDETE \*\*\*\*\* 02:28 03/01/98
ALRM TECH.MON-1
(H1M5) VIL
ALRM KEZI JELAD JOBB OLDALI KEZI
(C4) G004 VIL
\*\*\*\*\*\*\* MONITOR MODULOK NYOMTATASANAK VEGE \*\*\*\*\*\*

A nyomtatás időpontjában a H1M6 (106) TECHN.MON-1 típusú (NONA) és a H1M7 (107) KEZI JELAD (PULL) típusú monitor modulok voltak bekapcsolt (riasztási) állapotban.

Ezzel a menüponttal tehát a tűzjelzést nem okozó, épület felügyeleti jelzéseket fogadó monitor modulók jelzési állapota is kinyomtatható.

#### 4.1.7. Bekapcsolt (aktivált) vezérlő modulok kinyomtatása

Ezzel a menüponttal az aktuálisan bekapcsolt (azaz aktivált) állapotban levő vezérlő modulokat nyomtathatjuk ki :

\*\*\*\*\*\* VEZERLO MODULOK NYOMTATASANAK KEZDETE NORM RELE KIM. MODUL HUROK 01 CIM 05

\*\*\*\*\*\* VEZERLO MODULOK NYOMTATASANAK VEGE \*\*\*

A nyomtatás időpontjában a H1M5 (105) című vezérlő modul volt bekapcsolt, működtetett állapotban.

#### 4.2. AZ ESEMÉNYTÁR MEGTEKINTÉSE, NYOMTATÁS

A '2=ESEMÉNYTÁR' menüpont kiválasztása után megjelenik a kijelzőn a további választást szükségessé tevő menü-kép :

1 = NYOMTATÁS : az eseménytár tartalmának kinyomtatása a megadott kezdősorszámtól a vég-sorszámig. A nyomtatás megszakítható a '2' gomb megnyomásával. ESEMÉNY- >1 = NYOMTATÁS TÁR 2 = KIJELZÉS MENÜ :

VIL

2 = KIJELZÉS : az eseménytár tartalmának automatikus kijeleztetése a központ kijelzőjén és a csatlakoztatott külső terminálon (CRT). Az eseménytár kijeleztetésénél különböző szűrési feltételeket adhatunk meg. Kereshetünk adott eszközre, zónára, rendszerre vonatkozó eseményeket, ezen belül még adott időtartományt is kijelölhetünk, amelyen belül kíváncsiak vagyunk az eseményekre.

# 4.2.1. Az eseménytár nyomtatása

Az eseménytár mindig a legutoljára bekövetkezett 1000 eseményt tárolja, azaz egy új esemény bekövetkeztekor a legkorábbi esemény törlődik az eseménytárból. Az eseménytár nyomtatása előtt megadhatjuk, hogy hányadik eseménytől kezdődjön a nyomtatás (az 1. esemény az időben tőlünk legtávolabb eső, azaz a legkorábbi). Ezután megadhatjuk, hogy hányadik eseményig tartson a nyomtatás. (Ha még nem telt meg az eseménytár, akkor a központ a legmagasabb sorszámú esemény számát mutatja).

| ÍRJA BE AZ ELSŐ ESEMÉNYT (1-650) : <b>12_</b> | A<br>eser | zárójelek<br>ménytár mé | közti<br>retét mu | számok<br>Itatják. | a | jelenlegi |
|-----------------------------------------------|-----------|-------------------------|-------------------|--------------------|---|-----------|
| AZ UTOLSÓ ESEMÉNY (012 – 650) : <b>123_</b>   |           |                         |                   |                    |   |           |
| 1=NYOMTATÁS INDÍTÁSA 2=MEGSZAKÍTÁS            |           |                         |                   |                    |   |           |

A nyomtatást bármikor megszakíthatjuk a '2' gomb megnyomásával. Az eseménytár nyomtatása eredményeként az alábbihoz hasonló formátumot kapunk :

02:29 03/01/98

105

| ******** ESEMENYTAR NYOMTATAS KEZDETE ******* | * * | 02:32 03 | 3/01/98           |      |
|-----------------------------------------------|-----|----------|-------------------|------|
| ******* ESEMENY - NYUGTAZAS ********          |     | 18:57 30 | )/03/00           |      |
| BELEPES A 2.PROGRAMOZOI SZINTRE               |     | 18:57 30 | )/03/00           |      |
| HANGJELZOK VISSZAKAPCSOLASA                   |     | 18:57 30 | )/03/00           |      |
| KILEPES A 2.PROGRAMOZOI SZINTROL              |     | 18:57 30 | )/03/00           |      |
| TORLES RELE KIM. MODUL HUROK 01 CIM           | 05  | 18:57 30 | )/03/00           | 105  |
| BELEPES A 2.PROGRAMOZOI SZINTRE               |     | 18:57 30 | )/03/00           |      |
| JELZESTORLES – FOLYAMATBAN                    |     | 18:57 30 | )/03/00           |      |
| KILEPES A 2.PROGRAMOZOI SZINTROL              |     | 18:57 30 | )/03/00           |      |
| ALRM: ZONA 004 KEZI ZONAJA                    |     | 19:00 30 | )/03/00           |      |
| ALRM: KEZI JELAD JOBB OLDALI KEZI             |     | 19:00 30 | )/03/00           | 107  |
| KEZI ZONAJA                                   |     |          | 2                 | 2004 |
| AKTIV RELE KIM. MODUL HUROK 01 CIM            | 05  | 19:00 30 | 03/00             | 105  |
| ******* ESEMENY - NYUGTAZAS ********          |     | 19:00 30 | ▶/03/00           |      |
| TORLES RELE KIM. MODUL HUROK 01 CIM           | 05  | 19:00(30 | 1/03/00           | 105  |
| ********** ESEMENYTAR NYOMTATAS VEGE *******  | * * | $\land$  | $\langle \rangle$ |      |
|                                               |     |          | $\sim$            | /    |

#### 4.2.2. Az eseménytár kijelzése

A központ az utolsó 1000 eseményt nem-felejtő módon tárolni képes. Az események kijelzése előtt kiválaszthatjuk, hogy mire vagyunk kíváncsiak.

AKAR AZ ESEMÉNYEK KÖZÖTT KERESNI? 0=MIND, 1=ESZKÖZ, 2=ZÓNA, 3=RENDSZER : 0\_

Kereshetünk az összes esemény, egy adott eszközre (érzékelőre, modulra) vonatkozó események, egy adott zónára vonatkozó események, vagy a rendszerrel kapcsolatos események (központ hibák, kezelések, stb.) között. Ha egy adott eszközre vagy zónára keresünk, akkor először természetesen meg kell adni az eszköz vagy zóna számát.

Adott eszközre történő keresés esetén a központ újra rákérdez, majd az eszköz címét kéri :

EGY ADOTT ESZKÖZRE VONATKOZÓ ESEMÉNYEKET AKARJA KERESNI? (I=IGEN, N=NEM) : I ADJA MEG A CÍMET (Hxx(E/M)yy) : H1E12

Egy adott zónára történő keresés esetén a központ újra rákérdez, majd a zóna címét kéri :

| EGY ADOTT ZÓNÁRA VONATKOZÓ ESEMÉNYÉKET |   |
|----------------------------------------|---|
| AKARJA KERESNI? (I=IGEN, N=NEM) L      |   |
| ADJA MEG A ZÓNA SZÁMÁT (Zxxx) 234_     |   |
|                                        | • |

Ezután lehetőségünk van egy adott időtartományon belül keresni. Ehhez meg kell adnunk a keresési időtartomány kezdeti és végső idejét Nap-hónap-év óra:perc formában. Minden egyes paraméter megadása után meg kell nyomni az *ENTER* gombot.

| EGY ADOTT IDOTARTOMANYBAN BEKOVETKEZETT                                                                                                    |   |
|----------------------------------------------------------------------------------------------------|---|
|                                                                                                    | 1 |
| ESEMÉNYEKET/KERESI? (I=IGEN_N=NEM) I                                                                                                    |   |
|                                                                                                    | 1 |
| AD IA MEG Á KERESÉS KEZDETÉT                                                                                                    |   |
|                                                                                                    |   |
| Man – Hň - Év Óra - Perc                                                                                                    |   |
|                                                                                                    |   |
| ADHA MÉGA KERESÉSÉ VÉGÉT                                                                                                    |   |
| ADDA MED A REALDEDE VEDET.                                                                                                    | 1 |
| $\dot{M}$ $\dot{a}$ $\dot{a}$ $\dot{b}$ $\dot{b}$ $\dot{b}$ $\dot{b}$ $\dot{b}$ $\dot{c}$ $\dot{c}$ $\dot{b}$ $\dot{c}$ $\dot{c}$ $\dot{c}$ $\dot{c}$ |   |
|                                                                                                    |   |

Ezután indíthatjuk el a keresést és az események kijelzését, vagy szükség esetén még újra módosíthatjuk a szűrési feltételeket :

| INDÍTSA AZ ESEMÉNYEK KERESÉSÉT<br>ADJA MEG ÚJRA A KERESÉSI FELTÉTE<br>(1=KERESÉS, 2=FELTÉTELEK : 1<br>AZ ESEMÉNYEK KERESÉSE<br>Az esemény sorszáma<br>(1 : legkorábbi) | VAGY<br>ELEKET<br>FOLYIK           | <ul> <li>1 : ha a megadott keresési feltételek helyesek,</li> <li>2 : ha módosítani akarunk a keresési feltételeken</li> <li>Eredményként a következő kijelzési képet kapjuk (az első eseményt, amely megfelelt a megadott kritériumoknak) :</li> <li>A feltételeknek megfelelő összes esemény száma</li> </ul> |
|----------------------------------------------------------------------------------------------------|------------------------------------|----------------------------------------------------------------------------------------------------|
| TALÁLT ESEMÉNYEK : 001<br>AKTÍV<br>H01M05 FELÜGY.KIM<br>Z011 KIMENETEK ZÓNÁJA                                                                                          | (057-ből)<br>12:23 02/04/00        | Az esemény :<br>állapot, eszköz címe, típusa,<br>zóna száma és neve, az esemény<br>időpontja                                                                                                    |
| A 'fel/le nyilakkal' léptethetjük a feltételeknek<br>TALÁLT ESEMÉNYEK : 057<br>ALARM                                                                                   | megfelelő eseményeket<br>(057-ből) | Az 57 esemény (az 57-ből) a legutóbb                                                                                                    |
| H01E23 OPTO FUST<br>Z032 C ÉPÜLET DÉLI SZÁRNY - FÖ                                                                                                    | 12:24 02/04/00<br>LDSZINT          |                                                                                                    |
|                                                                                                    |                                    |                                                                                                    |

# 5. AZ ÁLLAPOT MÓDOSÍTÁS MENÜ

A központ előlapján az ÁLLAPOT MÓDOSÍTÁS gombot megnyomva juthatunk az 'állapot módosítás' menüjéhez :

| ÁLLAPOT.<br>MÓDOSÍT. | > 1 = ESZKÖZ-ZÓNA TILTÁS/ENGED<br>2 = VEZÉRLŐ MODUL KI/BEKAPCS. | <ol> <li>2. szintű jelszó</li> <li>2. szintű jelszó</li> </ol> |
|----------------------|-----------------------------------------------------------------|----------------------------------------------------------------|
| MENU :               | 3 = ERZEKENYSEG VALTOZTATAS<br>4 = DÁTUM – IDŐ BEÁLLÍTÁS        | 2. szintű jelszó                                               |
|                      | 5 = DIAGNOSZTIKA                                                | 3. szintű jelszó                                               |
|                      | 7 = PROGRAMOZÁS PC-RŐL                                          | 3. szintű jelszó                                               |
|                      | 8 = FELIOLIES PC-RE                                             | 3. szintű jelszó                                               |

Az almenüpont kiválasztásától függően a központ a 2. vagy a 3. szintű jelszó megadását kéri A 3. szintű jelszó megadását kéri a központ minden olyan menüpontnál, melyeket csak a rendszer programozója, karbantartója használhat (ezeket ld. AM2000 programozási kézikönyv).

- 1 = Eszköz tiltás/engedélyezés A rendszerben levő bármely érzékelő, modul vagy zóna ideiglenes tiltására / engedélyezésére szolgál. A letiltott eszközt, illetve a letiltott zóna eszközeit a központ nem figyeli, nem kérdezi le, de az eszközök beprogramozott paraméterei továbbra is szerepelnek a központ memóriájában. Ha a tűzjelző rendszerben letiltott eszköz vagy zóna van, akkor a központ 'Kikapcsolt zóna/eszköz' LED-je világít. Érzékelőt, zónát akkor érdemes ideiglenesen letiltani (a figyelésből kikapcsolni), ha az adott területen olyan tevékenységet folytatnak (pl. hegesztenek, flex-szel vágnak, stb.), ami tévesen riasztásba hozhatja az érzékelőket. Ne feledjük az eszközöket újra engedélyezni, miután a zavaró tevékenység megszúnik!
- 2 = Vezérlő modul ki/bekapcsolás Egy-egy vezérlő modul kézi ki- vagy bekapcsolását végezhetjük el a központról. Ez a menüpont alkalmas lehet pl. vezérlő modulra csatlakoztatott hangjelzők napi ellenőrzésére vagy a tűzjelző központ által vezérelt szellőző rendszer központtól független vezérlésére (pl. kényszerszellőztetés).
- 4 = Dátum -idő beállítás A központ órájának beállítására szolgál.
- 6 = Walk-teszt Kiválaszthatjuk a 'walk-tesztben' szereplő zónát, hurkot, valamint listát készíthetünk az ellenőrzések eredményéről.

# 5.1. 1 = ESZKÖZ-ZÓNA TILTÁS / ENGEDELYEZÉS

Ezzel a 2. szintű jelszoval védett menüponttal kapcsolhatunk ki a figyelésből vagy kapcsolhatunk vissza a figyelésbe egy-egy érzékelőt, modult vagy zónát. A letiltott (kikapcsolt) eszközt a központ nem felügyeli (riasztás- vagy hibajelzését nem fogadja, valójában a lekérdezését szünetelteti). Egy eszköz vagy zóna letiltása esetén a központ 'Kikapcsolt zóna/eszköz' LED-je világít. A kijelző bal oldali részén a 'T ' paraméter mellett láthatjuk a letiltott zónák számát. Az összes letiltott zóna vagy eszköz a *LISTA* gombbal kijeleztethető. Az alábbi példában a 2. hurok 4. modulját kapcsoljuk ki a figyelésből :

| ÍRJA BE A 2. SZINTŰ JELSZÓT : _       |  |
|---------------------------------------|--|
| ADJA MÉG AZ ESZKÖZ CÍMÉT Hxx(E/M)yy,  |  |
| Zxxx FQRMÂBAN : H2M4_                 |  |
| AZ ESZKÖZ TILTÁSA= 0,                 |  |
| ÉNGEDÉLYEZÉSE= 1 : 0_                 |  |
| MÓDOSÍTANI AKAR EGY MÁSIK ESZKÖZT IS? |  |
| ((I=IGEN), N=NEM): N_                 |  |
|                                       |  |

# . 2 ≠ VEZÉRLŐ MODUL KI/BEKAPCSOLÁS

# <ÁLL.MÓD> 2.jelszó < با> <2> < با>

Ezzel a 2. szintű jelszóval védett menüponttal egy általunk kiválasztott vezérlő modult tudunk ki- vagy bekapcsolni a központról. Az alábbi példában a 2. hurok 33. vezérlő modulját kapcsoljuk be :

| ÍRJA BE A 2. SZINTŰ JELSZÓT : _       |
|---------------------------------------|
| A MODUL CÍME HxxMyy FORMÁBAN : H2M33_ |
| A VEZÉRLŐ MODUL BEKAPCSOLÁSA = 1,     |
| KIKAPCSOLÁSA = 0 : 1_                 |
| MÓDOSÍTANI AKAR EGY MÁSIK ESZKÖZT IS? |
| (I=IGEN, N=NEM) : <b>N_</b>           |

# <ÁLL.MÓD> 2.JELSZÓ < ال > <1> < ا>

#### KKAM2.doc

Fontos :

- Ha letiltott vezérlő modult akarunk bekapcsolni, a központ 'TILTOTT ESZKÖZ-NEM VEZÉRELHETŐ' üzenetet ír ki.
- Ha a CON típusú (felügyelt kimenet) vezérlő modul kimenete zárlatos (a központ már korábban jelzi is a hibát), akkor a központ a 'HIBÁS ESZKÖZ-NEM VEZÉRELHETŐ' üzenetet írja ki, ha be akarjuk kapcsolni.
- Ha a CON típusú (felügyelt kimenet) vezérlő modul kimenete szakadt, a központ a bekapcsolási parancs hatására hajlandó bekapcsolni.

# **5.3.** 4 = Dátum - idő beállítás

# <ÁLL.MÓD> 2.JELSZÓ < , > <4> < ,>

A központ óráját lehet beállítani, illetve módosítani ebben a 2. szintű jelszóval védett menüpontban. (A központ óráját újra be kell állítani minden feszültségmentesítés után!)

| ÍRJA BE A 2. SZINTŰ JELSZÓ | )T : _     |     |
|----------------------------|------------|-----|
| Nap – Hó - Év              | Óra - Perc | _:_ |
| ADJA MEG A HÉT NAPJÁT      |            |     |
| (1=Vas,7=Szombat):         | _          |     |

Az idő kijelzésének formátuma : Óra : Perc Nap / Hónap / Év

# 5.4. 6=WALK-TESZT ÜZEM

<ÁLL.MÓD> 2. JEĽSZÓ < با> <6> < با>

Az üzembe helyezéshez és a karbantartásokhoz nyújt nagy segítséget a központ walk-teszt üzeme. A 2. szintű jelszó megadása után választhatjuk ki a walk-teszt üzem opcióit és indíthatjuk a tesztet. A walk-teszt alatt lehetőség van a kiválasztott terület (hurok, vagy zóna) eszközeinek egyenkénti ellenőrzésére anélkül, hogy a központ valódi tűzjelzést adna. A központ érzékeli a walk-teszt alatt levő bemeneti eszközről érkező jelzést, kigyújtja az érzékelő LED-jeit, ha engedélyezzük, aktiválja az adott eszközhöz rendelt vezérlést néhány másodpercre, majd automatikusan törli a jelzést. Az ellenőrzést végző személy, látva a LED-ek kialvását és/vagy hallva a megfelelő vezérlések néhány másodperces működését, folytathatja a terület ellenőrzését a következő eszköznél. A központ eközben folyamatosan jegyzi, hogy a kiválasztott területen hány eszközt ellenőriztünk, sőt azt is, ha egy eszközt több alkalommal ellenőriztünk. Az elvégzett ellenőrzés eredményéről nyomtatott riportot is készíthetünk. (Nem haszontalan dolog, mert ezzel dokumentálhatjuk, hogy mely - lehetőleg az összes - eszközöket ellenőriztük e az üzembe helyezés, vagy karbantartás során.) A walk-teszt menüpontnál választható opciók az alábbiak :

- Választhatunk, hogy egy adott zónán vagy egy adott hurkon szeretnénk az eszközöket ellenőrizni.
- Kiválaszthatjuk, hogy mely kimenetek aktiválódjanak 3 másodpercre minden egyes eszköz ellenőrzésekor. Ez is egy hasznos lehetőség, mivel így visszajelzést kaphatunk egy-egy eszköz sikeres teszteléséről (pláne, ha a 9 m magasan levő érzékelő LED-jét nem is látjuk). Visszajelző kimenetként választhatjuk a központ belső felügyelt hangjelző kimenetét vagy egy adott vezérlő modult (feltéve, hogy ezekre hangjelzők vannak kötve és a walk-teszt opciót engedélyeztük nála) vagy egy magadott távkijelző pontot. Az így megadott kimeneti pont minden egyes bemeneti eszköz ellenőrzésekor aktiválódik, függetlenűl attól, hogy a CBE vezérlési összerendelése alapján működnie kellene, vagy sem.
- Megadhatjuk, hogy az egyéb kimeneti vezérlő modulok a CBE beállítás szerint működjenek-e és kiválaszthatjuk, hogy mely vezérlő modulokat akarjuk működtetni a walk-teszt alatt. Ezek a vezérlő modulok tehát csak abban az esetben fognak működésbe lépni, ha az éppen tesztelt bemeneti eszközhöz a CBE-n keresztül hozzá vannak rendelve.

#### Megjegyzés :

- Miután egy zonát/hurkot kiválasztottunk walk-tesztelésre, kigyullad az 'Kikapcsolt zóna/eszköz' LED, mivel a központ csak korlátozott védelmet biztosít. A rendszer éppen nem ellenőrzött többi része továbbra is teljes mértékű védelmet biztosít. (Azaz, ha egy olyan zónáról/hurokról érkezik jelzés, melyet nem választottunk ki walk-tesztre, akkor a központ kilép a walk-teszt üzemből és a riasztási vagy hibaállapotot a szokásos módon jelzi.)
- Ha walk-tesztre kiválasztottunk egy hurkot/zónát, akkor az első eszközt csak legalább 20 mp. múlva ellenőrizzük.
- Az 'SCON' típusú modullal illesztett hagyományos érzékelőket nem lehet egyenként ellenőrizni a walk-teszt alatt, sőt a központ nem is törli le a modul jelzését (nem veszi le a tápot a modulról). Walk-teszt alatt soha ne nyomjuk meg a 'Jelzéstörlés' gombot, mert a program kilép a teszt üzemből.
- A walk-teszt üzem automatikusan megszűnik, ha a 'Teljes, vagy részleges rendszerprogramozás' 'Késleltetési idők' menüjében beállított 'walk teszt maximális hossza' idő letelik és közben nem ellenőrzünk egy eszközt sem.

| A menüpontba lépve a központ az alábbi kérdéseket teszi fel :                            | WALK-<br>TESZT<br>MENÜ :<br>- | > 1 = ZÓNA WALK-TESZT<br>2 = HUROK WALK-TESZT   |
|------------------------------------------------------------------------------------------|-------------------------------|-------------------------------------------------|
| MELY KIMENETEK MŰKÖDJENEK A TESZT<br>(0=Semmi, 1=Közp., 2=Modulok, 3=Távkij.) : <b>2</b> | ALATT?                        | Az ellenőrzést visszajelző kimenet kiválasztása |

Itt adhatjuk meg, hogy mely kimenet működjön minden egyes eszköz ellenőrzése után 3 másodpercig. A kiválasztott kimenet akkor is működni fog, ha a CBE szerint az adott bemeneti eszköz jelzésére nem kellene aktiválódnia. Választhatjuk a központ felügyelt hangjelző kimenetét, egy tetszőleges vezérlő modult (mely akkor is működni fog, ha a programozási opciójában a teszt opciót nem választottuk ki), vagy egy távkijelző pontot. Ez utóbbi két esetben a központ rákérdez a vezérlő modul, illetve távkijelző pont számára :

| ADJA MEG A MODUL CÍMÉT HxxMyy FORMÁBAN : | Függetlenül a CBE-től, az itt kiválasztott vezérlő |
|------------------------------------------|----------------------------------------------------|
| H2M33_                                   | modul vagy távkijelző pont minden egyes            |
| ADJA MEG A TÁVKIJELZŐ PONT SZÁMÁT        | ellenőrzés alkalmával aktiválódni fog 3            |
| TxxPyy FORMÁBAN : <b>T1P22_</b>          | másodpercre.                                       |

Ezután kell megadnunk a tesztre kiválasztott zóna, vagy hurok számát :

| ADJA MEG A WALK-TESZTRE KIVÁLASZTOTT<br>HUROK SZÁMÁT (1 VAGY 2) : <b>2_</b> | $\langle$ | $\geq$ |  |
|-----------------------------------------------------------------------------|-----------|--------|--|
| ADJA MEG A WALK-TESZTRE KIVÁLASZTOTT<br>ZÓNA SZÁMÁT : <b>Z3_</b>            |           | <br>   |  |

A központ ezután rákérdez, hogy a vezérlő modulok a hozzájuk rendelt CBE szerint működjenek-e. Ha 'igen'-nel válaszolunk, akkor kiválaszthatjuk mindazokat a vezérlő modulokat, amelyeknél azt szeretnénk, hogy akkor aktiválódjanak, ha a hozzájuk rendelt bemeneti eszközöket ellenőrizzük (Mivel a walk-teszt alatt egyszerre csak egy eszközt tudunk ellenőrizni, ezért nem mindig lehet azt a bemeneti feltetelt létrehozni, ami egy vezérlő modul működtetésének feltétele (CBE-je) : AND(H1E1 H1E2), akkor a teszt során soha nem tudjuk ezt a feltételt létrehozni, mivel egyszerre csak H1E1-et vagy H1E2-t tudjuk ellenőrizni). Ha ilyenkor egy olyan modul címet adunk meg, amelyen nem vezérlő modul található, vagy olyan vezérlő modult, melynek tesztelési opciója nem engedélyezett, akkor a 'A MODUL NEM VÁLASZTHATÓ KI TESZTELÉSRE' figyelmeztetést írja ki a központ. Ebben a folyamatban kiválaszthatunk több vezérlő modult is, azaz, ha ügyesen programoztuk a központot, akkor a tesztelés során az összes hozzárendelt kimenetet ellenőrizni tudjuk. Lehetőleg ne válasszuk ki tesztelhetőre az oltáshoz, áramtalanításhoz, ajtóvezérléshez, stb. tartozó kimeneteket ! (Sőt, ezeknél ne is engedélyezzük a walk-teszt opciót!)

Ha 'a CBE szerinti működés' kérdésére Nem'-mel felelünk, akkor az alábbi kérdések elmaradnak.

| A VEZÉRLŐ MODULOK A CBE SZERINT MŰKÖDJENEK | Az itt kiválasztott (a programozás során walk- |
|--------------------------------------------|------------------------------------------------|
| A WALK-TESZT ALATT? (I=(GEN, N=NEM) : I_   | tesztre kiválasztott) vezérlő modulok akkor    |
| ADJA MEG A TÉSZTELÉSRE ENGÉFÉLYEZETT       | fognak csak 3 másodpercre aktiválódni, ha az   |
| VEZÉRLŐ MÓDÚL CÍMÉT (HxxMyy) : H1M23_      | adott eszköz ellenőrzésekor a CBE szerint is   |
| ENGEDÉLYEZI A MODUL TESZTELÉSÉT? (WALK-    | működniük kellene.                             |
| TESZT OPCIÓ) (I=IGÈN, N=NEM) : I_          |                                                |
| MÓQOSÍTANI KÍVÁN EGY MÁSIK ESZKÖZT IS?     |                                                |
| (I=IGEN, N=NEM): N_                        |                                                |

A fenti kérdések megválaszolása után a központ a walk-teszthez tartozó kijelzési képet mutatja. Mindaddig ez a kép marad a kijelzőn, míg egy nem tesztelt zónáról/hurokról riasztás- vagy hibajelzés nem érkezik, illetve míg le nem telik a tesztelésre engedélyezett maximális idő vagy meg nem nyomjuk a *KILÉPÉS* gombot.

A megjelenő képen az :

• **ESÉM**.: azt mutatja, hogy hány ellenőrzés (riasztási esemény) történt a kiválasztott zónán/hurkon,

| 3.ZÓNA WALK-TESZT |                 |   |  |  |  |  |
|-------------------|-----------------|---|--|--|--|--|
| ESEM.: 0          | PROGRAMOZOTT: 2 |   |  |  |  |  |
|                   |                 |   |  |  |  |  |
|                   |                 | # |  |  |  |  |

- **TESZTELT** : azt mutatja, hogy a kiválasztott zónán/hurkon eddig hány eszközt ellenőriztünk,
- **PROGRAMOZOTT** : azt mutatja, hogy a kiválasztott zónán/hurkon összesen hány eszköz van

KKAM2.doc

 # : a gomb megnyomására a 'súgó' jeleníthető meg (1=ÚJ ZÓNA, 2=ZÓNA RIPORT, FEL/LE=MÁSIK ESZKÖZ) Az '1' gomb után egy másik zónát választhatunk ki ellenőrzésre, a '2' gombbal kinyomtathatjuk az ellenőrzéseink eredményét, míg a 'fel/le nyilakkal' egyesével a kijelzőre léptethetjük az ellenőrzött eszközöket.

A kiválasztott 3. zónához 6 eszköz van hozzárendelve. Tegyük fel, hogy elkezdjük az eszközök ellenőrzését egyesével.

| This and the second second sec |
|----------------------------------------------------------------------------------------------------|
| Leellenőriztünk 3 db érzékelőt a hatból, de ezek                                                                                                    |
| közül kettő érzékelőt két alkalommal is. Minden                                                                                                    |
| eszköz ellenőrzése után a központ kiírja, hogy mely                                                                                                    |
| eszközt ellenőriztük és mikor. Ezután az alábbi                                                                                                    |
| kijelzési képet kapjuk :                                                                                                    |

|                                | 3.ZÓNA WALK-TESZT |      |       |          |      |  |  |
|--------------------------------|-------------------|------|-------|----------|------|--|--|
| ESEM.: 5 TESZTELT: 3 PROGRAMOZ |                   |      |       |          | T: 6 |  |  |
|                                | WTST: H0          | 1E23 | 11:52 | 17/04/00 | 005  |  |  |
|                                | TÁRGYALÓ TEREM    |      |       |          | #    |  |  |

A kijelzett képből látható, hogy a 6 db ehhez a zónához rendelt eszközből (programozott) eddig csak 3-at ellenőriztünk (tesztelt), de összesen 5 esemény (teszt-riasztás) történt, mivel 2 érzékelőt két alkalommal is teszteltünk. A kijelzőn az elsőnek ellenőrzött eszköz látható, a többi eszközt a 'fel/le nyilakkal' jeleztethetjük ki. A kijelző 3. sorának jobb oldalán levő szám azt mutatja, hogy az éppen kijelzett esemény hányadik volt mióta beléptünk a walk teszt üzembe.

Az '1' gomb megnyomása után egy újabb zónát vagy hurkot választhatunk ki tesztelésre.

A '2' gomb megnyomásával az eddig elvégzett tesztelések eredményét kinyomtathatjuk. A nyomtatott lista formátuma a következő lesz :

|                  | NYOMTATO          |         | (C:\NET2000\PRN60000.txt) |   | Eszköz címe |
|------------------|-------------------|---------|---------------------------|---|-------------|
| W-TESZT : OPTIKA | AI FUST TABLA JOB | B OLDAL | 16:03 09/06/98 101        |   | 101 = H1E1  |
| W-TESZT : OPTIKA | AI FUST JOBB KOZE | Р       | 16:04 09/06/98 102        |   | Zóna száma  |
| W-TESZT : OPTIKA | AI FUST TABLA JOR | B OLDAL | 16:03 09/06/98 101        |   |             |
| W-TESZT : OPTIKA | AI FUST JOBB KOZE | р       | 16:01 09X06/98 102        |   |             |
|                  |                   |         | Z001                      | • |             |

A fenti lista úgy készült, hogy a központhoz egy számítógépet csatlakoztattunk, melyen a 'terminál emulációs' program futott, majd a központ nyomtató csatlakozóját összekötöttük a számítógéppel. Látható, hogy a program a nyomtatóra menő információkat egy fájlba is elmenti egyben (C:\NET2000\PRN6000.TXT), mely később bármikor megtekinthető, illetve nyomtatható.

#### A füstérzékelők ellenőrzése walk-teszt alatt

A System Sensor 500-as sorozatú érzekelői (1551E, 2551E, 5551E, CPX551E, SDX551E, FDX551E) egy, az érzékelőn levő teszt csatlakozóval szemközti oldalon elhelyezett mágnessel jelzésbe vihetők, így működőképességük ellenőrizhető. A mágnessel történő ellenőrzés az eszköz üzemképességét ellenőrzi, beleértve a kamrát és az elektronikát is. Az érzékelőnek 20 mp-en belül jelzésbe kell kerülnie.

A 200-as sorozatú érzékélőknél (1251E, 2251E, OMNISENSOR, FTX-P1 /Filtrex/ érzékelő) a mágnest a teszt csatlakozótól balra, kb. 60°-ra kell elhelyezni. (A megfelelő ponton egy jelzés is található az érzékelő fedelén.) Az érzékelőnek 20 mp-en belül jelzésbe kell kerülnie.

A címezhető kézi jelzésadók (M500KAC, FP2-501, FP2-503) a hozzájuk mellékelt kulccsal ellenőrizhetők.

Az M500ME monitor modulok szintén ellenőrizhetők mágnessel. A mágnest a modul címbeállító kapcsolói és a LED közé kell helyezni. Néhány másodpercen belül a monitor modul olyan (riasztás)jelzést küld a központ felé, mintha a rajta/levő kapcsolót aktiváltuk volna (a jelzőhurkát rövidre zártuk volna).

# 6. A TŰZJELZŐ KÖZPONTHOZ CSATLAKOZTATHATÓ PERIFÉRIÁK

A tűzjelző központ Táp-kártyáján két független soros interfész található. Az SP-1 soros (RS232) interfészen keresztül csatlakoztathatunk a központhoz nyomtatót. A nyomtatóval folyamatosan naplózhatók a rendszer eseményei, de kinyomtathatók a központ konfigurációs beállításai, az eszközök aktuális állapotai, az eseménytár tartalma (ld. 'Speciális Funkciók' menü), valamint a rendszer üzembe helyezése vagy karbantartása során a walk-teszt alatt elvégzett ellenőrzések eredményei is.

Az SP-2 soros interfész a csatlakozók bekötésétől függően lehet RS232 vagy RS485 típusú. Erre az interfészre csatlakoztatható egy külső képernyős terminál (CRT) vagy ennek számítógépes változata az ún.'terminál emulációs programmal', melynek segítségével a központ teljes kezelése és programozása kényelmes módon elvégezhető. Erre az interfészre kapcsolható az UPDL600 feltöltő/letöltő programot futtató számítógép is, melynek segítségével a központ programozása egyszerűen és gyorsan elvégezhető a helyszínen. A 'terminál emulációs programot' fúttató számítógépet általában RS232 vonalon érdemes csatlakoztatni. Erre az SP-2 soros interfészre köthetők (RS485) az LCD6000 típusú távkezelő egységek is (maximum 8). Amennyiben egyidőben szeretnénk az RS485 vonalon távkezelőket és a 'terminál emulációs programot' használni, akkor a számítógép soros portja után egy RS232/RS485 speciális átalakítót kell használni.

A központban opcionálisan elhelyezhető egy további soros interfész (SIB600) kártya is, mely ugyancsak 2 független interfésszel rendelkezik. A SIB600 SP-1 interfészén keresztül - mely bekötéstől függően RS232 vagy RS485 lehet - csatlakozhatunk a számítógépes grafikus felügyeleti programhoz (NET-2000 vagy TG-SW1), a SIB600 SP-2 RS485 típusú interfészen keresztül pedig távkijelző (annunciator) modulokat csatlakoztathatunk, melyekkel a az érzékelők, modulok, zónák állapota távoli pontokon kijeleztethető.

# 6.1. A NYOMTATÓ CSATLAKOZTATÁSA

A soros nyomtatót a Táp-kártya SP-1 soros (RS232) interfészére kell csatlakoztatni. A nyomtató beállításánál használjuk a következő értékeket : 2400 Baud, 7 bit, páros paritás. A 'Részleges rendszerprogramozás' menü 'Külső terminál / nyomtató' almenüjében engedélyezni kell a nyomtató működését. Válasszuk a TX=1 beállítást. Az összeköttetést az alábbi táblázat mutatja :

| Jelnév     | Táp-kártya | 9 polusú D csatlakozó       | 25 pólusú D csatlakozó |
|------------|------------|-----------------------------|------------------------|
| TX (adás)  | CN1/18     | $\langle \rangle \rangle 2$ | 3                      |
| RX (vétel) | CN1 / 19   | 3                           | 2                      |
| GND (föld) | CN1/20     | 5                           | 7                      |
|            |            |                             |                        |

# 6.2. A TERMINÁL EMULÁCIÓS PROGRAM HASZNÁLATA

Az AM6000/2000 terminál emulációs programot az 'AM terminál' telepítő lemezről a 'Windows 'intéző' vagy a 'Start menü' ablakából a 'Futtatás : a: setup' paranccsal lehet a merevlemezre installálni. A telepítő program bejelentkezésekor válasszuk ki az AM6000 központot és a magyar nyelvű telepítést.

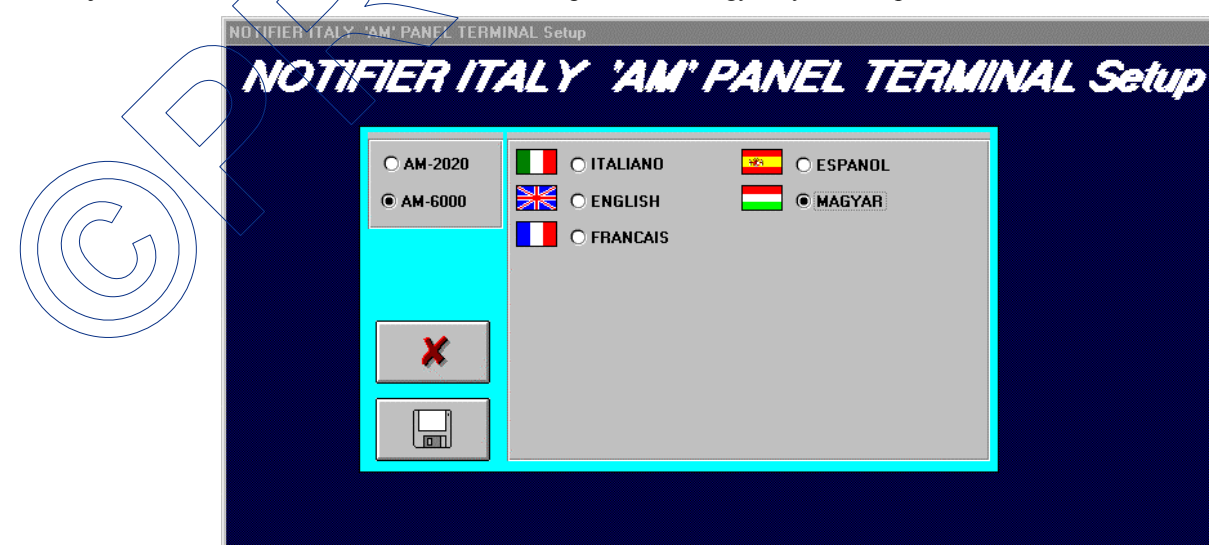

Sikeres installálás esetén a program a NOTIFIER ablakba kerül. Ebből az ablakból az 'AM6000 terminál' ikonra való kattintással indíthatjuk a programot.

A terminál emulátor program két célra szolgál. A Táp-kártya SP-2 soros interfészén keresztül csatlakoztatott számítógép képernyőjén megismétli, leutánozza a központ kijelzőjét és a kezelőgombjait. Ezt használva a központ kezelése és programozása sokkal egyszerűbbé válik. Az eszközök vagy zónák neveit a számítógép billentyűzetéről is be lehet írni. Ha a számítógépünknek 2 darab soros portja van, akkor a géphez csatlakoztathatjuk a központ SP-1 soros interfészét is mint nyomtatót. A nyomtatóra menő üzenetek szintén láthatók lesznek a számítógép képernyőjén. A Táp-kártya CN1 csatlakozóján található a terminál és a nyomtató soros (RS232) interfész csatlakozója az alábbiak szerint :

| Nyomtató : | CN1/18 - TX  | Terminál : | CN1/25 - TX  |
|------------|--------------|------------|--------------|
| -          | CN1/19 - RX  |            | CN1/26 - RX  |
|            | CN1/20 - GND |            | CN1/20 - GND |

A program elindítása előtt a 'Részleges rendszerprogramozás' menüben állítsuk be a terminálra és a nyomtatóra vonatkozó paramétereket :

PROGRMOZÁS <1> ENTER <5> ENTER

KÜLSŐ TERMINÁL / NYOMŢAŢÓ

A nyomtató beállításánál válasszuk ki a 'TX' protokollt, míg a terminál beállításánál a 'WIN4800' beállítást.

A központ beállítása és az összeköttetések után indítsuk el az AM6000/2000 terminál emulációs programot. A megjelenő képernyőn először a terminál (CRT) és a nyomtató (PRN) paramétereit be kell állítani.

| Kommunikacios beallitasak       |         |  |  |  |  |  |
|---------------------------------|---------|--|--|--|--|--|
| Bitsebesseg<br>C 2400<br>& 4900 | Com 2   |  |  |  |  |  |
| Utoslo terminal                 |         |  |  |  |  |  |
| C riem                          | re igun |  |  |  |  |  |
| Megsem                          | ок      |  |  |  |  |  |

A jobb oldali képen a terminál emulációs összeköttetés képét láthatjuk. A 'Központ kijelzője' feliratú ablakban az aktuálisan a központ LCD-jén látható kép látható. A képernyő alsó részén a központ előlapján levő speciális nyomógombok láthatók éskezelhetők a melléjük írt funkciógombok segítségével vagy az egérrel. Szöveg beírására használhatjuk a számítógép billentyűzetét. Ügyeljünk arra, hogy csak nagy betűket használjunk (shift-lock) és kerüljük az ekezetes magyar karaktereket. A jobb alsó sarokban az általános kezelőgombok mellet а 'Hangjelzők kikapcsolva', a 'Túzjelzés' és a 'Hibajelzés' LED-jei is megtalálhatók.

Ezt a megfelelő gombra való kattintással tehetjük meg. A CRT' gombra kattintva, amely mellett először az OFF-LINE felirat látható, megjelenik a kommunikációs beállítások ablaka. Itt ki kell választanunk az átviteli sebességet, a számítógép soros portját, és azt, hogy a jelenlegi számítógép az utolsó egység-e a vonaton. Célszerű 4800Baud-ot, és a COM1 portot választani. Az 'OK' gombra kattintva jóváhagyhatjuk a beállításokat. Ezután a 'CRT' melletti felirat ON-LINE-ra változik és, ha mindent jól csináltunk a képernyőn megjelenik a központ kijelzőjén aktuálisan látható szöveg.

Hasonlóan járhatunk el a nyomtató paramétereinek beállításakor, azzal a különbséggel, hogy itt csak az átviteli sebességet és a kommunikációs port számát kell megadni. A nyomtatónál válasszunk 2400 Baud-ot és a CØM2 portot.

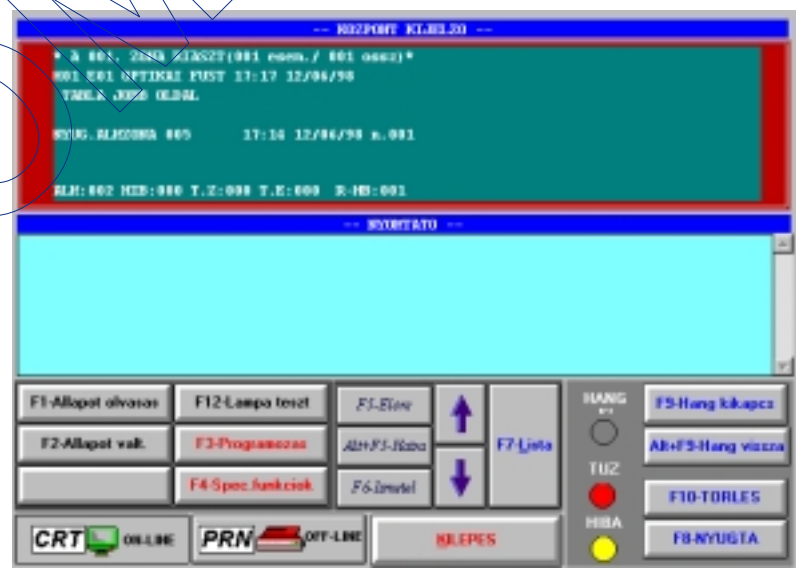

A felhasználható funkciógombok a következők :

- F1 : Állapot olvasás
- F2 : Állapot módosítás
- F3 : Programozás
- F4 : Speciális funkciók
- F5 :Előre Alt-F5 : Hátra F6 : Ismétel F7 : Lista

F8 : Nyugtázás F9 : Hangjelzők kikapcsolása Alt-F9 : Hangjelzők visszakapcsolása F10 : Jelzéstörlés F12 : Lámpa teszt Amennyiben a számítógép másik soros portját a központ nyomtató kimenetéhez csatlakoztatjuk, akkor a képernyő alsó ablakában a nyomtatóra menő üzenetek is láthatók. A kinyomtatott sorok között a gördítősávval tudunk mozogni. A program minden nyomtatóra küldött üzenetet egy fájlban tárol el, mely a későbbiekben kinyomtatható. A program minden indításakor egy új fájlt nyit meg a kinyomtatott adatoknak a C:\NET2000 alkönyvtárban (illetve a telepítéskor kiválasztott könyvtárban). Nyomtatott listák készíthetők a rendszer konfigurációs beállításairól, az eszközök aktuális állapotáról, a walk-teszt alatt elvégzett ellenőrzésekről és az eseménytár tartalmáról.

| KDZPOWI KIJELZO<br>NYUMIAIO (C: \MEIZ000\PHH60002.txt) |                                   |              |          |                                  |         |  |  |
|--------------------------------------------------------|-----------------------------------|--------------|----------|----------------------------------|---------|--|--|
| EILEPEX A 3. PEOM                                      | AMNIOI XIIRTNO.<br>NTUUTAZAS **** | ••••         |          | 16:13 10/06/98<br>16:13 10/06/98 |         |  |  |
| P1-Aliapot olvasas                                     | P12-Lanpa teart                   | F3-Elare     | •        | HANG KI F9-Hang                  | kikapor |  |  |
| F2-Aliapot valt.                                       | F3-Programozas                    | All+F3-Halra | F7-Lista | Alt-F3-Ha                        |         |  |  |
|                                                        | F4-Spec.funkciek                  | F6-Ismutel   | ł        | O 101                            | RUES    |  |  |
|                                                        | PRN                               | m For        | EPES     |                                  | ATA     |  |  |

Ha a számítógépünknek nincs két soros portja, akkor felváltva használhatjuk programunkat terminálként vagy nyomtatóként. Amennyiben csak nyomtatóként használjuk programot, akkor а természetesen a 'Központ kijelzője' ablak üres marad és a kezelőgombok sem használhatók. Az oldalsó ábrán egy *ilven*, nyomtatóként használt programindítás eredménye látható.

A 'terminál emulátor' programnak egy modemes változata is létezik, melynek segítségével a központ kapcsolt telefonvonalon keresztül is képes összeköttetést teremteni a számítógéppel. Ennek használatához természetesen mindkét oldalon (központ, számítógép) modemekre van szükség. A központ oldalán levő modemet a telepítéskor fel kell programozni, be kell állítani a megfelelő üzemmódba (ld. 'Notifier központok modemes kapcsolattal' c. segédlet).

# 6.3. LCD6000 TÁVKEZELŐ EGYSÉGEK

A Táp-kártya SP-2 soros (RS485) vonalán keresztül a központhoz csatlakoztathatók az LCD6000 távkezelő egységek. A távkezelők a központtól max. 1000-1500 m távolságra helyezhetők. A távkezelők kijelzője megismétli a központ kijelzőjét, tartalmazza a 'Tűzjelzés', 'Hibajelzés' és 'Hálózat rendben' LED-eket, valamint a rajtuk levő gombokkal a központ alapkezelése végezhető el (Nyugtázás, Hangjelzők kikapcsolása, Jelzéstörlés, Lámpateszt és Lista). Részletes leírás a távkezelők működéséről és üzembe helyezéséről az LCD6000 kézikönyvben található.

# 6.4. SIB600 KÁRTYA

Opcionálisan a központba szerelhető a SIB600 intelligens soros interfész kártya, mely két független soros interfészt tartalmaz. Ezen a kártyán az SP-1 interfészen keresztül csatlakozhatunk a NOTI-FIRE-NET-2000 felügyeleti programot futtató számítógéphez (RS232 vagy RS485), illetve erre a kártyára lehet csatlakoztatni a távkijelző (ACM, LDM : anunciator) modulokat is, melyek a rendszer eszközeinek (érzékelő, modul, zóna) állapotát hivatottak távoli pontokon megjeleníteni. Az egyes lehetőségekről külön kézikönyvek tartalmaznak részletes leírást (ACM típusú távkijelzők, LDM típusú távkijelzők).